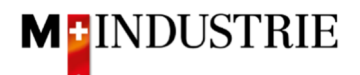

# Instructions Ariba Network pour les commandes de matériel

Saisir la confirmation de commande et la facture

## Contenu

| 1. | Réception de la commande par e-mail                                      | - 2 -  |
|----|--------------------------------------------------------------------------|--------|
| 2. | Se connecter à Ariba Network                                             | - 3 -  |
| 3. | Saisir la confirmation de commande                                       | - 7 -  |
| 3. | Saisir la confirmation de commande - Confirmer l'ensemble de la commande | - 7 -  |
| 3. | Saisir la confirmation de commande - Mettre à jour les postes            | - 9 -  |
| 4. | Saisir la facture                                                        | - 16 - |
| 4. | Facture standard                                                         | - 16 - |
| 4. | Facture standard avec frais annexes                                      | - 22 - |
| 5. | Enregistrement du numéro de TVA dans le profil Ariba Network             | - 29 - |
| 6. | Que puis-je faire si je n'ai plus l'e-mail de commande ?                 | - 29 - |
| 7. | Comment puis-je modifier l'adresse e-mail pour les commandes?            | - 30 - |

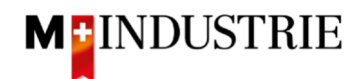

## 1. Réception de la commande par e-mail

Vous recevez une commande par e-mail de la part de la Migros Industrie. Toutes les informations pertinentes sont visibles sur l'e-mail de commande :

| 1-Industrie - TEST se                                                                                                    | ent a new order                                                                                                    |                                                                                                    |                                                                                                    |                                                  |                                                            |                                                               |                                         |                                                  |                                                     |
|----------------------------------------------------------------------------------------------------|----------------------------------------------------------------------------------------------------|----------------------------------------------------------------------------------------------------|----------------------------------------------------------------------------------------------------|--------------------------------------------------|------------------------------------------------------------|---------------------------------------------------------------|-----------------------------------------|--------------------------------------------------|-----------------------------------------------------|
|                                                                                                    |                                                                                                    |                                                                                                    |                                                                                                    |                                                  |                                                            |                                                               |                                         |                                                  |                                                     |
| If                                                                                                    | more than one email address is a                                                                                                    | associated with y                                                                                                    | our organizatio                                                                                                    | on for PO deliv                                  | ery, then the copy o                                       | of this purchase order woul                                   | d be sent to them as w                  | ell.                                             |                                                     |
| Message from your customer N                                                                                                    | I-Industrie - TEST                                                                                                    |                                                                                                    |                                                                                                    |                                                  |                                                            |                                                               |                                         |                                                  |                                                     |
| Plesse provide order confirm                                                                                                    | ation and invoice via Ariba                                                                                                    | Network Plea                                                                                                    | see use the                                                                                                    | button belo                                      | w "Process or                                              | der"                                                          |                                         |                                                  |                                                     |
| Petere providing the first order confirmation and invoice a free registration on Ariba Network is required                                                                                                    |                                                                                                    |                                                                                                    |                                                                                                    |                                                  |                                                            |                                                               |                                         |                                                  |                                                     |
| Before providing the first ord                                                                                                    | er confirmation and invoice                                                                                                    | e, a free regist                                                                                                    | tration on A                                                                                                    | riba Networ                                      | k is required.                                             |                                                               |                                         |                                                  |                                                     |
| Please find instructions on fo                                                                                                    | llowing Website: <u>https://ww</u>                                                                                                    | w.aribanetwork                                                                                                    | k-mindustry.c                                                                                                    | com/ariba-ne                                     | etzwerkanleitung                                           | en                                                            |                                         |                                                  |                                                     |
|                                                                                                    |                                                                                                    |                                                                                                    |                                                                                                    | Process or                                       | ter                                                        |                                                               |                                         |                                                  |                                                     |
|                                                                                                    |                                                                                                    |                                                                                                    | _                                                                                                    |                                                  |                                                            |                                                               |                                         |                                                  |                                                     |
| This purchase order was delivered by Ariba                                                                                                    | a Network. For more information ab                                                                                                    | out Ariba and Arib                                                                                                    | a Network, visit                                                                                                    | https://www.a                                    | <u>riba.com</u> .                                          |                                                               |                                         |                                                  |                                                     |
| From:<br>IOWA AG                                                                                                    |                                                                                                    | To<br>OP                                                                                                    | :<br>M 6 Ltd - TEST                                                                                                    | r                                                |                                                            |                                                               |                                         |                                                  | Purchase Orde<br>(New                               |
| Erlenwiesenstrasse 9<br>Lieferantenbuchhaltung                                                                                                    |                                                                                                    | Gri<br>89                                                                                                    | ünaustrasse 23<br>53 Dietikon                                                                                                    |                                                  |                                                            |                                                               |                                         |                                                  | 450113338<br>Amount: 2 000 00 CH                    |
| 8604 Volketswil<br>ZH                                                                                                    |                                                                                                    | Zu<br>Sw                                                                                                    | rich<br>itzerland                                                                                                    |                                                  |                                                            |                                                               |                                         |                                                  | Version:                                            |
| Switzerland                                                                                                    |                                                                                                    | Fax                                                                                                    | k:<br>nail: <u>opm6.suppl</u>                                                                                                    | lier@gmail.com                                   |                                                            |                                                               |                                         |                                                  |                                                     |
| Payment Terms                                                                                                    |                                                                                                    |                                                                                                    |                                                                                                    |                                                  |                                                            |                                                               |                                         |                                                  |                                                     |
| NET 30                                                                                                    |                                                                                                    |                                                                                                    |                                                                                                    |                                                  |                                                            |                                                               |                                         |                                                  |                                                     |
| Comments<br>Comment Type: Terms and Conditions                                                                                                    |                                                                                                    |                                                                                                    |                                                                                                    |                                                  |                                                            |                                                               |                                         |                                                  |                                                     |
| Body:Sofern keine speziellen Vereinbarun<br>AGB zum Kaufvertrag für Maschinen und /                                                                                                    | gen zwischen dem Lieferanten und de<br>Apparate, / Sauf accord particulier en                                                                                                    | en M-Industrie Unt<br>tre le fournisseur e                                                                                                    | ernehmen vorlie<br>et les sociétés M                                                                                                    | gen, gelten die<br>-Industry, les o              | AKB (Allgemeine Kau<br>onditions générales d               | ufbedingungen) der M-Industr<br>l'achat (AKB) de M-Industry e | ie und die<br>t les                     |                                                  |                                                     |
| conditions générales régissant les contrats<br>the AKB (General Terms and Conditions of                                                                                                    | s de vente de machines et appareils s<br>Purchase) of the M-Industry and the                                                                                                    | sont applicables. /                                                                                                    | Unless there are<br>ind Conditions o                                                                                                    | special agreen                                   | ents between the su<br>cts of sale for machin              | pplier and the M-Industry cor<br>nerv and appliances apply.   | npanies,                                |                                                  |                                                     |
|                                                                                                    |                                                                                                    |                                                                                                    | ,                                                                                                    | ,,                                               |                                                            |                                                               |                                         |                                                  |                                                     |
| Other Information<br>ResponsibleBuyer: Technischer                                                                                                    | Finkauf, +41 44 947 95 39, teek@io                                                                                                    | wa.ch (E-Mail für R                                                                                                    | ückfragen)                                                                                                    |                                                  |                                                            |                                                               |                                         |                                                  |                                                     |
| Company Code: 3110<br>Purchasing Unit Name: Purchasing U                                                                                                    | Jnit JOWA                                                                                                    |                                                                                                    |                                                                                                    |                                                  |                                                            |                                                               |                                         |                                                  |                                                     |
|                                                                                                    |                                                                                                    |                                                                                                    |                                                                                                    |                                                  |                                                            |                                                               |                                         |                                                  |                                                     |
| Ship All Items To                                                                                                    |                                                                                                    |                                                                                                    | Bill To                                                                                                    |                                                  |                                                            |                                                               | Delive                                  | er To                                            |                                                     |
| Ship All Items To<br>JOWA RB Volketswil<br>Erlenwiesenstrasse 9<br>8564 Volketswil                                                                                                    |                                                                                                    |                                                                                                    | Bill To<br>JOWA AG<br>Erlenwiesenst                                                                                                    | trasse 9                                         |                                                            |                                                               | Delive<br>OKöse<br>JOWA                 | er To<br>eoglu<br>RB Volketswil                  |                                                     |
| Ship All Items To<br>JOWA RB Volketswil<br>Erlenviesenstrasse 9<br>8604 Volketswil<br>ZH<br>Switzerland                                                                                                    |                                                                                                    |                                                                                                    | Bill To<br>JOWA AG<br>Erlenwiesenst<br>Lieferantenbu<br>8604 Volketsv<br>7H                                                                                                    | trasse 9<br>ichhaltung<br>wil                    |                                                            |                                                               | Delive<br>OKöse<br>JOWA                 | er To<br>eoglu<br>RB Volketswil                  |                                                     |
| Ship All Items To<br>JOYA RB Volketswil<br>Erlenviseenstrasee 9<br>8604 Volketswil<br>2H<br>Switzerland<br>Ship To Code: 3051<br>Phone: +41 (58) 5709987                                                                                                    |                                                                                                    |                                                                                                    | Bill To<br>JOWA AG<br>Erlenwiesenst<br>Lieferantenbu<br>8604 Volketsv<br>ZH<br>Switzerland                                                                                                    | trasse 9<br>ichhaltung<br>wil                    |                                                            |                                                               | Delive<br>OKöss<br>JOWA                 | er To<br>oglu<br>RB Volketswil                   |                                                     |
| Ship All Teems To<br>TOTAN RR VOILetswill<br>TOTAN RR VOILetswill<br>Ship To Code: 3051<br>Fhome: +41 (SB 5705987<br>Email: anDa@mpb.ch                                                                                                    |                                                                                                    |                                                                                                    | Bill To<br>JOWA AG<br>Erlenwiesenst<br>Lieferantenbu<br>8604 Volketsy<br>ZH<br>Switzerland                                                                                                    | trasse 9<br>ichhaltung<br>wil                    |                                                            |                                                               | Deliv<br>OKöst<br>JOWA                  | er To<br>eoglu<br>RB Volketswil                  |                                                     |
| Ship All teems To<br>Ship All teems To<br>Frienwisenstrasse 9<br>8064 Volketswil<br>ZH<br>Ship To Coder: 3051<br>Ship To Coder: 3051<br>Final: 41000<br>Email: antosemplo.ch<br>Line Items<br>Line # No. Schedule Lines                                                                                                    | Part # / Description                                                                                                    |                                                                                                    | Bill To<br>JOWA AG<br>Erlenwiesenst<br>Lieferantenbu<br>8604 Volketsv<br>ZH<br>Switzerland                                                                                                    | trasse 9<br>ichhaltung<br>wil<br>Return          | Qty (Unit)                                                 | Need By                                                       | Delive<br>OKosa<br>JOWA                 | er To<br>boglu<br>RB Volketswil                  | Subtota                                             |
| Ship All Items To<br>Filen Manathasse 3<br>8064 Volketswil<br>ZH<br>Switzerland<br>Ship To Code: 3051<br>Ship To Code: 3051<br>Email: <u>artbagemob.ch</u><br>Line Ems<br>Line # No. Schedule Lines<br>1                                                                                                    | Part # / Description<br>Not Available                                                                                                    |                                                                                                    | Bill To<br>JOWA AG<br>Erlenwissenst<br>Lieferantenbu<br>8604 Volketsy<br>ZH<br>Switzerland                                                                                                    | trasse 9<br>ichhaltung<br>wil<br>Return          | Qty (Unit)<br>1 ( EA )                                     | Need By<br>4 Mar 2022                                         | Delive<br>OKSS<br>JOWA<br>1,000.00 CHF  | er To<br>Poglu<br>RB Volketswil<br>Price         | Subtota<br>1,000.00 CHF                             |
| Ship All Items To<br>For All Items To<br>For All Activities 9<br>Sold Volketswill<br>Ship To Code: 3051<br>Ship To Code: 3051<br>Fhone: +1(36) 5709987<br>Email: artiba@mob.cli<br>Line # No. Schedule Lines<br>1                                                                                                    | Part # / Description<br>Not Available                                                                                                    |                                                                                                    | Bill To<br>JOWA AG<br>Erlenwissenst<br>Lieferantenbu<br>8604 Volketsv<br>ZH<br>Switzerland<br>Type<br>Service<br>Service item 1                                                                                                    | trasse 9<br>Ichhaltung<br>vil<br>Return          | Qty (Unit)<br>1 ( EA )                                     | Need By<br>4 Mar 2022                                         | Jowa<br>Jowa<br>1,000.00 CHF            | r To<br>coglu<br>RB Volketswil<br>Price          | Subtota<br>1,000.00 CHF                             |
| Ship All Items To<br>Ship All Items To<br>For ARB Volketswil<br>Store To State 5<br>Sold Volketswil<br>Ship To Code: 3051<br>Ship To Code: 3051<br>Ship To Code: 3051<br>Email: <u>artise@mob.ch</u><br>Line Items<br>Line \$ No. Schedule Lines<br>1                                                                                                    | Part # / Description<br>Not Available                                                                                                    |                                                                                                    | Bill To<br>JOWA AG<br>Erlenwiesenst<br>Lieferantenbu<br>8604 Volketsy<br>ZH<br>Switzerland<br>Type<br>Service<br>Service item 1                                                                                                    | trasse 9<br>Hichhaltung<br>wil<br>Return         | Qty (Unit)<br>1 ( EA )                                     | Need By<br>4 Mar 2022                                         | Jowa<br>Jowa<br>1,000.00 CHF            | rr To<br>Toglu<br>RB Volketswil<br>Price         | Subtota<br>1,000.00 CHf                             |
| Ship All Items To<br>JOWA R& Volketswill<br>Ship To Code: 3051<br>Ship To Code: 3051<br>Phone: +41 (58 570987<br>Email: antbalemub.ch<br>Line Items<br>Line # No. Schedule Lines<br>1                                                                                                    | Part # / Description<br>Not Available<br>Service Period<br>Service Start Date:                                                                                                    | 1 Mar 2022                                                                                                    | Bill To<br>JOWA AG<br>Erlenwiesenst<br>Lieferantenbu<br>8604 Volketsy<br>ZH<br>Switzerland<br>Type<br>Service<br>Service item 1                                                                                                    | trasse 9<br>Hichhaltung<br>wil<br>Return         | Qty (Unit)<br>1 ( EA )                                     | Need By<br>4 Mar 2022                                         | Delive<br>OKS64<br>JOWA<br>1,000.00 CHF | rr Tp<br>ooglu<br>RB Volketswil<br>Price         | Subtota<br>1,000.00 CHF                             |
| Ship All Items To<br>JOWA R& Volketswil<br>JOWA R& Volketswil<br>604 Volketswil<br>2H<br>Ship To Code: 3051<br>Phone: +41 (65) 570987<br>Email: anba@mob.ch<br>Line Items<br>Line # No. Schedule Lines<br>1                                                                                                    | Part # / Description<br>Not Available<br>Service Period<br>Service Start Date:<br>Service End Date:                                                                                                    | 1 Mar 2022<br>3 Mar 2022                                                                                                    | Bill To<br>JOWA AG<br>Erlenwissenst<br>Lieferantenbu<br>8604 Volketsy<br>ZH<br>Switzerland<br>Type<br>Service<br>Service item 1                                                                                                    | trasse 9<br>ichhaltung<br>wil<br>Return          | Qty (Unit)<br>1 ( EA )                                     | Need By<br>4 Mar 2022                                         | Delive<br>OKS6<br>JOWA<br>1,000.00 CHF  | r To<br>coplu<br>RB Volketswil<br>Price          | Subtota<br>1,000.00 CHI                             |
| Ship All Items To<br>JOHA NR Volketswil<br>Ship To Code: 3051<br>Ship To Code: 3051<br>Phone: +41(58) 5705987<br>Email: artba@mbb.ch<br>Line # No. Schedule Lines<br>1                                                                                                    | Part # / Description<br>Not Available<br>Service Period<br>Service End Date:<br>Other Information<br>Rep. Line No.:                                                                                                    | 1 Mar 2022<br>3 Mar 2022                                                                                                    | Bill To<br>JOWA AG<br>Erlenvicesenst<br>Lieferantenbu<br>27,<br>Switzerland<br>Type<br>Service<br>Service item 1                                                                                                    | trasse 9<br>chhaltung<br>wil                     | Qty (Unit)<br>1 ( EA )                                     | Need By<br>4 Mar 2022                                         | Joiva<br>Jowa<br>Jowa<br>1,000.00 CHF   | rr To<br>copiu<br>RB Volketswil<br>Price         | Subtota<br>1,000.00 CHF                             |
| Shp Al thema Tuesswill<br>Erlenvisesnatrasse 9<br>8064 Volketwal<br>2H<br>Switzerland<br>Switzerland<br>Phone: +41 (58) 5709987<br>Email: anba@mob.ch<br>Line # No. Schedule Lines<br>1                                                                                                    | Part # / Description<br>Not Available<br>Service Period<br>Service End Date:<br>Service End Date:<br>Other Information<br>Red, Line No.:<br>Red Not ::                                                                                                    | 1 Mar 2022<br>3 Mar 2022<br>1 Déan Köseoglu<br>Pr2A509                                                                                                    | Bill TO<br>DORAAC<br>Lieferantenbu<br>8604 Volketsa<br>274<br>Switzerland<br>Switzerland<br>Service<br>Service item 1                                                                                                    | trasse 9<br>chhaltung<br>wil<br>Return           | Qty (Unit)<br>1 ( EA )                                     | Need By<br>4 Mar 2022                                         | Jova<br>Jova<br>Jova<br>1,000.00 CHF    | rr To<br>Logiu<br>RB Volketswil<br>Price         | Subtota<br>1,000.00 CHF                             |
| Sho Al thema To Savel<br>ErlenviseAndrasse 3<br>8064 Volketwise<br>ZH<br>Switzerland<br>Shup To Co41. (S8) 5709987<br>Email: anba@mgb.ch<br>Line Items<br>1                                                                                                    | Part # / Description<br>Not Available<br>Service Period<br>Service End Date:<br>Service End Date:<br>Other Information<br>Req. Line No.:<br>Requester:<br>PR No.:<br>Service End Date:<br>Service End Date:                                                                                                    | 1 Mar 2022<br>3 Mar 2022<br>1<br>0 Koseoglu<br>7 R28509<br>200, 3, Mar 2022                                                                                                    | Bill To<br>DOWA AG<br>LUGerantenbu<br>B604 Volketas<br>ZH<br>Switzerland<br>Yppe<br>Service<br>Service item 1                                                                                                    | rasse 9<br>chhaitung<br>wil<br>Return            | Qty (Unit)<br>1 ( EA )                                     | Need By<br>4 Mar 2022                                         | 1,000.00 CHF                            | rr To<br>Loggiu<br>RB Volketswil<br>Price        | Subtota<br>1,000.00 CHf                             |
| Shp All Rems To<br>Shp All Rems To<br>Filenwisenstrasse 9<br>8064 Volketawi<br>ZH<br>Ship To Code 3051<br>Ship To Code 3051<br>Email: anto@mpb.ch<br>Line # No. Schedule Lines<br>1                                                                                                    | Part # / Description<br>Not Available<br>Service Period<br>Service End Date:<br>Service End Date:<br>Other Information<br>Req. Line No.:<br>Requester:<br>PR No.:<br>Service End Date:<br>Service End Date:<br>Service End Date:<br>Service End Date:<br>Service End Date:<br>Service End Date:                                                                                                    | 1 Mar 2022<br>3 Mar 2022<br>1<br>Okan Köseoglu<br>PR28509<br>Doi, 1. Mar 2022<br>Doi, 3. Mar 2022<br>Doi, 3. Mar 2022<br>Doi, 1. Mar 2022                                                                                                    | Bill To<br>Down AG<br>Prienwissenst<br>B604 Volkets:<br>27H<br>Switzerland<br>Type<br>Service<br>Service item 1                                                                                                    | trasse 9<br>chahaltung<br>wil<br>Return          | Qty (Unit)<br>1 ( EA )                                     | Need By<br>4 Mar 2022                                         | 1,000.00 CHF                            | r To<br>Logiu<br>RB Volketswil<br>Price          | Subtota<br>1,000.00 CH                              |
| Ship All Items To<br>Filenwisenstrasse 3<br>8064 Volketswil<br>ZH<br>Ship To Code: 3031<br>Ship To Code: 3031<br>Email: <u>artba@mibk.ch</u><br>Line Items<br>1                                                                                                    | Part # / Description Not Available Service Period Service Start Date: Other Information Req: Line No.: PR No.: Service End Date: Incodermic costion: incoTermic costion: Payment Term UnqueDD:                                                                                                    | 1 Mar 2022<br>3 Mar 2022<br>3 Mar 2022<br>Do, 3 Mar 2022<br>Do, 3 Mar 2022<br>Volketswil<br>Volketswil<br>N030                                                                                                    | Bill To<br>Prienwissenst<br>Differentials<br>8604 Volkets-<br>27H<br>Switzerland<br>Type<br>Service<br>Service item 1                                                                                                    | rrasse 9<br>chhaltung<br>wil<br>Return           | Qty (Unit)<br>1 ( EA )                                     | Need By<br>4 Mar 2022                                         | 30WA                                    | r To<br>Logiu<br>RB Volketswil<br>Price          | Subtota<br>1,000.00 CHP                             |
| Ship All Items To<br>Event Accounter 5<br>8064 Volketswil<br>ZH<br>Shup To Code: 3051<br>Fhore: +1(35 5706967<br>Email: <u>artba⊈mob.ch</u> )<br>Line Items<br>Line ≠ No. Schedule Lines<br>1                                                                                                    | Part # / Description<br>Not Available<br>Service Period<br>Service Start Date:<br>Service End Date:<br>Other Information<br>Req. Line No.:<br>Requester:<br>Service Start Date:<br>Service Start Date:<br>Service Start Date:<br>Incoterms Location:<br>incoTerms Location:<br>incoTerm:<br>Payment Term UniqueDD:<br>Payment Term Description:<br>Short Name:                                                                                                    | 1 Mar 2022<br>3 Mar 2022<br>9 Mar 2022<br>0, 3 Mar 2022<br>0, 3 Mar 2022<br>0, 3 Mar 2022<br>Volketswil<br>M030<br>30 Days net<br>Service item 1                                                                                                    | Bill Transformer Senseries (Construction)<br>Defensive Senseries (Construction)<br>8604 Volketsa<br>27H<br>Switzerland<br>Type<br>Service<br>Service item 1                                                                                                    | rrasse 9<br>chchaltung<br>wil<br>Return          | Qty (Unit)<br>1 ( EA )                                     | Need By<br>4 Mar 2022                                         | JowA<br>JowA<br>1,000.00 CHF            | rr To<br>Logiu<br>RB Volketswil<br>Price         | Subtota<br>1,000.00 CH                              |
| Ship All Items To<br>DOWAN MANAKEY<br>DOWANNESS<br>Solo Volketswill<br>2H<br>Ship To Code: 3051<br>Phone: +41 (35) 509987<br>Email: gtbalgmtbald<br>Line Items<br>Line # No. Schedule Lines                                                                                                    | Part # / Description Not Available Service Period Service Start Date: Service End Date: Other Information Req. Une No.: Requester: Requester: Service End Date: Incoterms Location: incoTerm: incoTerm: Description: Short Name: Part # / Description                                                                                                    | 1 Mar 2022<br>3 Mar 2022<br>1 Okan Kösecoglu<br>PR28509<br>Di, 1. Mar 2022<br>Do, 3. Mar 2022<br>Volketswi<br>DDP<br>Volketswi<br>Volkos<br>30 Days net<br>Service item 1                                                                                                    | Bit To<br>DWA AG<br>Frienwissenst<br>Lieferantenbu<br>8604 Volkets<br>2014<br>Switzerland<br>Type<br>Service<br>Service item 1                                                                                                    | rrasse 9<br>(chahatung<br>wil<br>Return          | Qty (Unit)<br>1 ( EA )<br>Qty (Unit)                       | Need By<br>4 Mar 2022<br>Need By                              | 1,000.00 CHF                            | rr To<br>To<br>RB Volketswil<br>Price<br>Price   | Subtota<br>1,000.00 CHF                             |
| Shp Al Leron To Losswill<br>Erlenvisenstrasse 3<br>8064 Volketwill<br>ZH<br>Intervised 1000 Control 1000<br>Phone: +41 (58) 5709987<br>Email: anba@mob.ch<br>Line f Email: Anba@mob.ch<br>1                                                                                                    | Part # / Description       Not Available       Service Period       Service Start Date:       Service End Date:       Other Information       Requester:       PR No:       Requester:       Incoterms Location:       incoTerms       incoTerms       Short Term Description:       Payment Term Description:       Part # / Description       Not Available                                                                                                    | 1 Mar 2022<br>3 Mar 2022<br>1 Okan Köseoglu<br>PR28509<br>Di, 1. Mar 2022<br>Vojstawil<br>N030<br>30 Days net<br>Service item 1                                                                                                    | Bill To<br>Dave AG<br>Prienwissenst<br>Lieferantembu<br>8604 Volkets<br>27H<br>Switzerland<br>Type<br>Service<br>Service item 1<br>Type<br>Service item 1                                                                                                    | rrasse 9<br>frashaftung<br>wil<br>Return         | Qty (Unit)<br>1 ( EA )<br>Qty (Unit)<br>1 ( EA )           | Need By<br>4 Mar 2022<br>Meed By<br>11 Mar 2022               | 000000<br>3,000.00 CHF                  | r To<br>softu<br>RB Volketswil<br>Price<br>Price | Subtota<br>1,000.00 CHF<br>Subtotal<br>1,000.00 CHF |
| Shp Al Remo Teesswill<br>Erlenviseenstrasse 9<br>8064 Volketwale<br>2H<br>Biode Volketwale<br>Phone: +41 (58) 5709987<br>Email: anba@mob.ch<br>Line # No. Schedule Lines<br>1                                                                                                    | Part # / Description Not Available Service Period Service Start Date: Service End Date: Other Information Req. Line No.: Requester: Generations Frequent Service Start Date: Incoterms Loaditors: Incoterms Loaditors: Incoterms Incoterms Service Start Date: Service Start Date: Service Start Date: Service Start Date: Not Available Not Available                                                                                                    | 1 Mar 2022<br>3 Mar 2022<br>1 Dkan Köseoglu<br>PR28509<br>Di, 1. Mar 2022<br>Volketswil<br>N030<br>30 Days net<br>Service item 1                                                                                                    | Bit Type<br>Driven AG<br>Prienwissenst<br>Lieferantembu<br>8604 Volkets:<br>27H<br>Switzerland<br>Type<br>Service<br>Service item 1<br>Service<br>Service Service<br>Service Service Servi                                                                                                    | rrasse 9<br>(chahlung)<br>wil<br>Return          | Qty (Unit)<br>1 ( EA )<br>Qty (Unit)<br>1 ( EA )           | Need By<br>4 Mar 2022<br>Meed By<br>11 Mar 2022               | 1,000.00 CHF                            | r To<br>sofu<br>RB Volketswil<br>Price<br>Price  | Subtota<br>1,000.00 CHF<br>Subtotal<br>1,000.00 CHF |
| Sho Al thema To Savit<br>Erlenviseenstrasse 3<br>8064 Volketwar<br>ZH<br>Switzerland<br>Sho To Savit Volketwar<br>Email: anba@mob.ch<br>Line # No. Schedule Lines<br>1                                                                                                    | Part # / Description Not Available Service Period Service Start Date: Service End Date: Other Information Req. Line No.: Requester: PR No.: Service End Date: Service End Date: Service End Date: Service End Date: Service End Date: Service End Date: Service End Date: Not Available Service Period                                                                                                    | 1 Mar 2022<br>3 Mar 2022<br>Dan Köseoglu<br>PR 3599<br>Do, 3. Mar 2022<br>Volketswil<br>DDP<br>Witto<br>DDP<br>Witto<br>Service item 1                                                                                                    | Bit To<br>Prive AG<br>Privenvisenst<br>B604 Volkets:<br>2H<br>Switzerland<br>Type<br>Service<br>Service item 1<br>Type<br>Service<br>Service item 2                                                                                                    | rrasse 9<br>(chahlung<br>wil<br>Return           | Qty (Unit)<br>1 ( EA )<br>Qty (Unit)<br>1 ( EA )           | Need By<br>4 Mar 2022<br>Meed By<br>11 Mar 2022               | 1,000.00 CHF                            | r To<br>Logiu<br>RB Volketswil<br>Price          | Subtota<br>1,000.00 CH4<br>Subtotal<br>1,000.00 CH4 |
| Sho Al Leon To<br>Sho Al Leon To<br>Filenvisentitase 3<br>8064 Volketwit<br>ZH<br>Shup To C+1 (58) 5709987<br>Email: anba@mpb.ch<br>Line Items<br>Line 7 No. Schedule Lines<br>1                                                                                                    | Part # / Description Not Available Service Period Service Ted Date: Service End Date: Service End Date: Cother Information Requester: PR No.: Service Set Date: Service Set Date: incoTerm: incoTerm: incoTerm: Short Name: Part # / Description Not Available Service Set Date: Service Set Date: Service S                                                                                                    | 1 Mar 2022<br>3 Mar 2022<br>1 Okan Köseoglu<br>PR28509<br>Do, 1 Mar 2022<br>Volketswil<br>DDP<br>Volketswil<br>DDP<br>Volketswil<br>BDDP<br>Service item 1<br>8 Mar 2022<br>10 Mar 2022                                                                                                    | Bit Type Drive AC Drivenvisenstat Drivenvisenstat B604 Volkets: 2H Switzerland Type Service Service item 1 Type Service Service item 2 Service Service item 2 Service item 2 Service item 3 Service item 3 Service item 4 Service item 4 Service item                                                                                                    | rrasse 9<br>chhaltung<br>wil<br>Return           | Qty (Unit)<br>1 ( EA )<br>Qty (Unit)<br>1 ( EA )           | Need By<br>4 Mar 2022<br>Mar 2022<br>11 Mar 2022              | 1,000.00 CHF                            | r To<br>Logiu<br>RB Volketswil<br>Price          | Subtota<br>1,000.00 CHF<br>Subtotal<br>1,000.00 CHF |
| Shp Al Leens To<br>Evienviseandrasse 3<br>8604 Volketwil<br>ZH<br>Shu To Code (30) 5709997<br>Email: anba@mob.ch<br>Line ≢ No. Schedule Lines<br>1<br>Line ≢ No. Schedule Lines<br>2                                                                                                    | Part # / Description Not Available Service Period Service Flat Date: Service End Date: Other Information Requester: PR No.: IncoTermLosation: IncoTermLosation: Payment Term Description: Short Name: Part # / Description Not Available Service Flat Date: Service Start Date: Service Start Date: Service Start Date: Service Start Date: Service Flat Date: Service Flat Date: Serv                                                                                                    | 1 Mar 2022<br>3 Mar 2022<br>1<br>Okan Köseoglu<br>PR28509<br>Di, 1 Mar 2022<br>Volketswil<br>N030<br>30 Days net<br>Service item 1<br>8 Mar 2022<br>10 Mar 2022                                                                                                    | Bit Or A AC<br>Prienwissenst<br>Differential<br>8604 Volkets:<br>27H<br>Switzerland<br>Type<br>Service<br>Service item 1<br>Service<br>Service item 2                                                                                                    | rrasse 9<br>chabltung<br>wil<br>Return<br>Return | Qty (Unit)<br>1 ( EA )<br>2 (trit)<br>2 (trit)<br>1 ( EA ) | Need By<br>4 Mar 2022<br>Mar 2022<br>11 Mar 2022              | 1,000.00 CHF                            | r To<br>topju<br>RB Volketswil<br>Price          | Subtota<br>1,000.00 CHF<br>Subtotal<br>1,000.00 CHF |
| Shp Al Lerns To Losswill<br>Erlenwisenstrass 9<br>8064 Volketwil<br>2H<br>Watto To Code: 3051<br>Phone: +41 (58) 5709987<br>Email: anba@mob.ch<br>Line ≠ No. Schedule Lines<br>1                                                                                                    | Part # / Description Not Available Service Period Service Start Date: Other Information Req. Line No.: PR No.: PR No.: Service Start Date: Service Start Date: Incotermi IncoTermi Payment Term Description: Short Name: Part # / Description Not Available Service Period Service Start Date: Service End Date: Service End Date: Other Information Red. Line No.: Other Information Red. Line No.: Red. Line No.: Red. Li                                                                                                    | 1 Mar 2022<br>3 Mar 2022<br>3 Mar 2022<br>Do, 3 Mar 2022<br>Do, 3 Mar 2022<br>Uolketswil<br>N030<br>30 Days net<br>Service item 1<br>8 Mar 2022<br>10 Mar 2022                                                                                                    | Bit To<br>DWA AG<br>Frienwissenst<br>Lieferantenbu<br>8604 Volkets<br>2604 Volkets<br>26 | rrasse 9<br>(chahatung<br>wil<br>Return          | Qty (Unit)<br>1 ( EA )<br>Qty (Unit)<br>1 ( EA )           | Need By<br>4 Mar 2022<br>Meed By<br>11 Mar 2022               | 1,000.00 CHF                            | r To<br>To<br>RB Volketswil<br>Price             | Subtota<br>1,000.00 CHF<br>Subtota<br>1,000.00 CHF  |
| Sho All Remotes the second second sec | Part # / Description         Not Available         Service Start Date:         Service End Date:         Other Information         Requester:         Requester:         Service Start Date:         Service Start Date:         Service Start Date:         Service Start Date:         Service Start Date:         Service Start Date:         Service Start Date:         Service Start Date:         Service Start Date:         Service Start Date:         Service Beriod         Service End Date:         Other Information         Req. Line No.:         Requice Service         Other Information         Req. Line No.:         Regulater:         Other Information         Req. Line No.:         Regulater:                                                                                                    | 1 Mar 2022<br>3 Mar 2022<br>1 Okan Köseoglu<br>PR28509<br>Di, 1. Mar 2022<br>Volketswil<br>N030<br>30 Days net<br>Service item 1<br>8 Mar 2022<br>10 Mar 2022<br>2 Okan Köseoglu<br>P828509                                                                                                    | Bill To<br>Driven AG<br>Prienwissenst<br>Lieferantembu<br>8604 Volkets<br>27H<br>Switzerland<br>Type<br>Service<br>Service item 1<br>Type<br>Service<br>Service item 2                                                                                                    | rrasse 9<br>(rhahtung<br>wil<br>Return           | Qty (Unit)<br>1 ( EA )<br>Qty (Unit)<br>1 ( EA )           | Need By<br>4 Mar 2022<br>Meed By<br>11 Mar 2022               | 1,000.00 CHF                            | r To<br>soft<br>RB Volketswil<br>Price<br>Price  | Subtota<br>1,000.00 CHF<br>Subtotal<br>1,000.00 CHF |
| Shp Al thema To South Share South South Share South South S  | Part # / Description         Not Available         Service Period         Service Start Date:         Service End Date:         Other Information         Req. Line No.:         Requester:         Pervice End Date:         Service End Date:         Service End Date:         Incoterms Load Date:         Incoterms Load Date:         Payment Term Description:         Phort # / Description         Not Available         Service Period         Service Date:         Other Information         Req. Line No.:         Requester:         PR No.:         Requester:         PR No.:         Protice Totate:                                                                                                    | 1 Mar 2022<br>3 Mar 2022<br>1 Okan Köseoglu<br>PR28509<br>Di, 1. Mar 2022<br>Volketswil<br>N030<br>30 Days net<br>Service item 1<br>8 Mar 2022<br>2<br>Okan Köseoglu<br>PD38509<br>Di, 1. Mar 2022<br>2<br>0 kan Köseoglu<br>PD38509<br>Di, 1. Mar 2022<br>2<br>0 kan Köseoglu<br>PD38509<br>Di, 1. Mar 2022<br>Di, 1. Mar 2022<br>Di Mar 2022<br>Di Mar 2022<br>Di Mar 2                                                                                                    | Bill Type<br>Driven AG<br>Prienwissenst<br>Jeferanteubu<br>8604 Volkets:<br>27H<br>Switzerland<br>Type<br>Service<br>Service item 1<br>Type<br>Service<br>Service item 2                                                                                                    | rrasse 9<br>(rhahtung<br>wil<br>Return           | Qty (Unit)<br>1 ( EA )<br>Qty (Unit)<br>1 ( EA )           | Need By<br>4 Mar 2022<br>Need By<br>11 Mar 2022               | 1,000.00 CHF                            | r To<br>sofu<br>RB Volketswil<br>Price<br>Price  | Subtota<br>1,000.00 CHF<br>Subtotal<br>1,000.00 CHF |
| Sho Al thema To<br>Eventuesentrasse 3<br>8064 Volketwik<br>ZH<br>Switzerland<br>Shu pic Cett (28) 5709987<br>Email: anba@mob.ch<br>Line # No. Schedule Lines<br>1                                                                                                    | Part # / Description         Not Available         Service Period         Service End Date:         Service End Date:         Other Information         Req. Line No.:         Requester:         PR No.:         Service End Date:         Other Information         Requester:         PR No.:         Service End Date:         Service End Date:         Short Name:         Part # / Description         Not Available         Service Start Date:         Other Information         Requestion:         Part # / Description         Not Available         Service Start Date:         Other Information         Requestion:         Revice Start Date:         Service End Date:         Service Start Date:         Service End Date:         Service End Date:         Service End Date:         Service End Date:                                                                                                    | 1 Mar 2022<br>3 Mar 2022<br>1 Mar 2022<br>1 Start Köseoglu<br>PD: 1509<br>00, 3 Mar 2022<br>Volketswii<br>DDP<br>Woldo<br>DDP<br>Woldo<br>DDP<br>DDP<br>Woldo<br>DDP<br>DDD<br>DDP<br>Woldo<br>DDP<br>DDD<br>DDD<br>DDD<br>DDD<br>DDD<br>DDD<br>DDD<br>DDD<br>DD                                                                                                    | Bit Type<br>Frienwissenst<br>Bit Of Warkets<br>Bit Of Warkets<br>Service<br>Service<br>Service item 1<br>Type<br>Service<br>Service item 2                                                                                                    | Return<br>Return                                 | Qty (Unit)<br>1 ( EA )<br>Qty (Unit)<br>1 ( EA )           | Need By<br>4 Mar 2022<br>Need By<br>11 Mar 2022               | 1,000.00 CHF                            | r To<br>Logiu<br>RB Volketswil<br>Price          | Subtota<br>1,000.00 CH4<br>Subtotal<br>1,000.00 CH4 |
| Sho Al Leens To<br>Sho Al Leens To<br>Elenvisesnetrasse 3<br>8064 Volketwill<br>ZH<br>Shup To Code (SB) 5709987<br>Email: anba@mob.ch<br>Line ≢ No. Schedule Lines<br>1<br>Line ≢ No. Schedule Lines<br>2                                                                                                    | Part # / Description       Not Available       Service Period       Service End Date:       Service End Date:       Service End Date:       Other Information       Req. Line No.:       Requester:       PR No.:       IncoTermLocation:       Payment Term UnqueDb:       Payment Term Description:       Short Name:       Part # / Description       Not Available       Service Field       Service Start Date:       Service Reriod       Service Start Date:       Service Field Date:       Service Field Date:       Service Field Date:       Service Field Date:       Service Field Date:       Service Field Date:       Service Field Date:       Service Field Date:       Service Field Date:       Service Field Date:       Service Field Date:       Service Field Date:       Service Field Date:       Service Field Date:       Incoterms Location:       Incoterm Term Vield:                                                                                                    | 1 Mar 2022<br>3 Mar 2022<br>1<br>0kan Köseoglu<br>PR28509<br>0kan Köseoglu<br>PR28509<br>Volketswil<br>N030<br>DP<br>Volketswil<br>N030<br>service item 1<br>8 Mar 2022<br>10 Mar 2022<br>10 Mar 2022<br>0 okan Köseoglu<br>Oraz 509<br>DD, s. Mar 2022<br>Do, 10. Mar 2022<br>Do, 10. Mar 2022<br>DD, s. Mar 2022<br>DD, s. Mar 2022<br>DD, s. Mar 2022                                                                                                    | Dir Dir A AC<br>Prienwissenst<br>Differential<br>8604 Volkets:<br>27H<br>Switzerland<br>Type<br>Service<br>Service item 1<br>Service item 2                                                                                                    | Return<br>Return                                 | Qty (Unit)<br>1 ( EA )<br>Qty (Unit)<br>1 ( EA )           | Need By<br>4 Mar 2022<br>Meed By<br>11 Mar 2022               | 1,000.00 CHF                            | r To<br>Diu<br>RB Volketswil<br>Price<br>Price   | Subtota<br>1,000.00 CHr<br>Subtotal<br>1,000.00 CHr |
| Ship All Items To<br>Eveninesentrasse 3<br>8064 Volketswil<br>ZH<br>Ship To Code (30) 51<br>Ship To Code (40) 5709987<br>Email: anba@mpb.ch<br>Line # No. Schedule Lines<br>1<br>Line # No. Schedule Lines<br>2                                                                                                    | Part # / Description         Not Available         Service Feriod         Service Start Date:         Service Find Date:         Service Find Date:         Service Find Date:         Service Find Date:         Service Find Date:         Service Find Date:         Service Find Date:         Service Find Date:         Service Find Date:         Part # / Description         Not Available         Service Find Date:         Service Find Date:         Service Fi                                                                                                    | 1 Mar 2022<br>3 Mar 2022<br>10 Okan Köseoglu<br>PR28509<br>Doi, 1, Mar 2022<br>Doi, 3, Mar 2022<br>Doi, 3, Mar 2022<br>Doi, 1, Mar 2022<br>Doi, 1, Mar 2022<br>Volketswil<br>N030<br>30 Days net<br>Service item 1<br>8 Mar 2022<br>10 Mar 2022<br>2 Okan Köseoglu<br>PR28509<br>Doi, 10, Mar 2022<br>2 Okan Köseoglu<br>PDP<br>PV Olketswil<br>N030<br>DDP<br>Volketswil<br>N030<br>DDP<br>Volketswil<br>N300<br>DDP<br>Volketswil<br>N300<br>DDP<br>Volketswil<br>N300<br>DDP<br>DDP<br>Volketswil<br>N300<br>DDP | Bit Type<br>Diver AG<br>Erfenniesenst<br>Lieferantenburg<br>Sood Volkets<br>Sovitzerland<br>Type<br>Service<br>Service item 1<br>Type<br>Service<br>Service item 2                                                                                                    | Return                                           | Qty (Unit)<br>1 ( EA )<br>Qty (Unit)<br>1 ( EA )           | Need By<br>4 Mar 2022<br>Need By<br>11 Mar 2022               | 1,000.00 CHF                            | r To<br>To<br>RB Volketswil<br>Price<br>Price    | Subtota<br>1,000.00 CHF<br>Subtotal<br>1,000.00 CHF |
| Sing All leave To Standard Standard Sta | Part # / Description         Not Available         Service Period         Service Start Date:         Service End Date:         Other Information         Req. Line No.:         Requester:         General Date:         Service End Date:         Service End Date:         Service End Date:         Service End Date:         Incotermic Locations:         Incotermic Locations:         Payment Term Description:         Short Name:         Part # / Description         Not Available         Service Period         Service Date:         Other Information         Req. Line No.:         Requester:         Bate:         Other Information         Requester:         Barvice Start Date:         Service Bate:         Incoterms Locations:         Incoterms Locations:         Incoterms Locations:         Incoterms Locations:         Requester:         Service Bate:         Service Bate:         Incoterms:         Service Bate:         Regrester:         Service:         Service: </td <td>1 Mar 2022<br/>3 Mar 2022<br/>1 Dkan Köseoglu<br/>PR28509<br/>Di, 1, Mar 2022<br/>Volketswil<br/>N030<br/>30 Days net<br/>Service item 1<br/>8 Mar 2022<br/>2 Dian Köseoglu<br/>PR28509<br/>Di, 8, Mar 2022<br/>2 Dian Köseoglu<br/>PR28509<br/>Di, 8, Mar 2022<br/>2 Dian Köseoglu<br/>PR28509<br/>Di, 8, Mar 2022<br/>2 Dian Köseoglu<br/>PR28509<br/>Di, 8, Mar 2022<br/>3 Dian Köseoglu<br/>PR28509<br/>Di, 8, Mar 2022<br/>2 Dian Köseoglu<br/>PR28509<br/>Di, 8, Mar 2022<br/>3 Dian Köseoglu<br/>PR28509<br/>Dian Köseoglu<br/>PR28509<br/>Dian Köseoglu<br/>PR28500<br/>Dian Köseoglu<br/>Dian Köseoglu<br/>Dian Köseo</td> <td>Bill Type<br/>Driven AG<br/>Prienwissenst<br/>Jeferantenbug<br/>8604 Volkets<br/>27H<br/>Switzerland<br/>Type<br/>Service<br/>Service item 1<br/>Service<br/>Service item 2<br/>Service item 2</td> <td>Return</td> <td>Qty (Unit)<br/>1 ( EA )<br/>Qty (Unit)<br/>1 ( EA )</td> <td>Need By<br/>4 Mar 2022<br/>Need By<br/>11 Mar 2022</td> <td>2,000.00 CHF</td> <td>r Tojolu<br/>RB Volketswil<br/>Price<br/>Price</td> <td>Subtota<br/>1,000.00 CHF<br/>Subtotal<br/>1,000.00 CHF</td> | 1 Mar 2022<br>3 Mar 2022<br>1 Dkan Köseoglu<br>PR28509<br>Di, 1, Mar 2022<br>Volketswil<br>N030<br>30 Days net<br>Service item 1<br>8 Mar 2022<br>2 Dian Köseoglu<br>PR28509<br>Di, 8, Mar 2022<br>2 Dian Köseoglu<br>PR28509<br>Di, 8, Mar 2022<br>2 Dian Köseoglu<br>PR28509<br>Di, 8, Mar 2022<br>2 Dian Köseoglu<br>PR28509<br>Di, 8, Mar 2022<br>3 Dian Köseoglu<br>PR28509<br>Di, 8, Mar 2022<br>2 Dian Köseoglu<br>PR28509<br>Di, 8, Mar 2022<br>3 Dian Köseoglu<br>PR28509<br>Dian Köseoglu<br>PR28509<br>Dian Köseoglu<br>PR28500<br>Dian Köseoglu<br>Dian Köseoglu<br>Dian Köseo                                                                                                    | Bill Type<br>Driven AG<br>Prienwissenst<br>Jeferantenbug<br>8604 Volkets<br>27H<br>Switzerland<br>Type<br>Service<br>Service item 1<br>Service<br>Service item 2<br>Service item 2                                                                                                    | Return                                           | Qty (Unit)<br>1 ( EA )<br>Qty (Unit)<br>1 ( EA )           | Need By<br>4 Mar 2022<br>Need By<br>11 Mar 2022               | 2,000.00 CHF                            | r Tojolu<br>RB Volketswil<br>Price<br>Price      | Subtota<br>1,000.00 CHF<br>Subtotal<br>1,000.00 CHF |

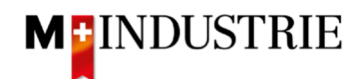

Le matériel commandé peut être livré sur la base de cet e-mail de commande.

Nous attendons volontiers la confirmation de commande et la facture relatives à cette commande via Ariba Network. Les étapes nécessaires à cet effet sont expliquées ci-dessous :

## 2. Se connecter à Ariba Network

La confirmation de commande et la facture relatives à cette commande doivent être saisies via Ariba Network. Pour ce faire, vous devez vous enregistrer une fois en cliquant sur "**Process order**" dans l'email de commande :

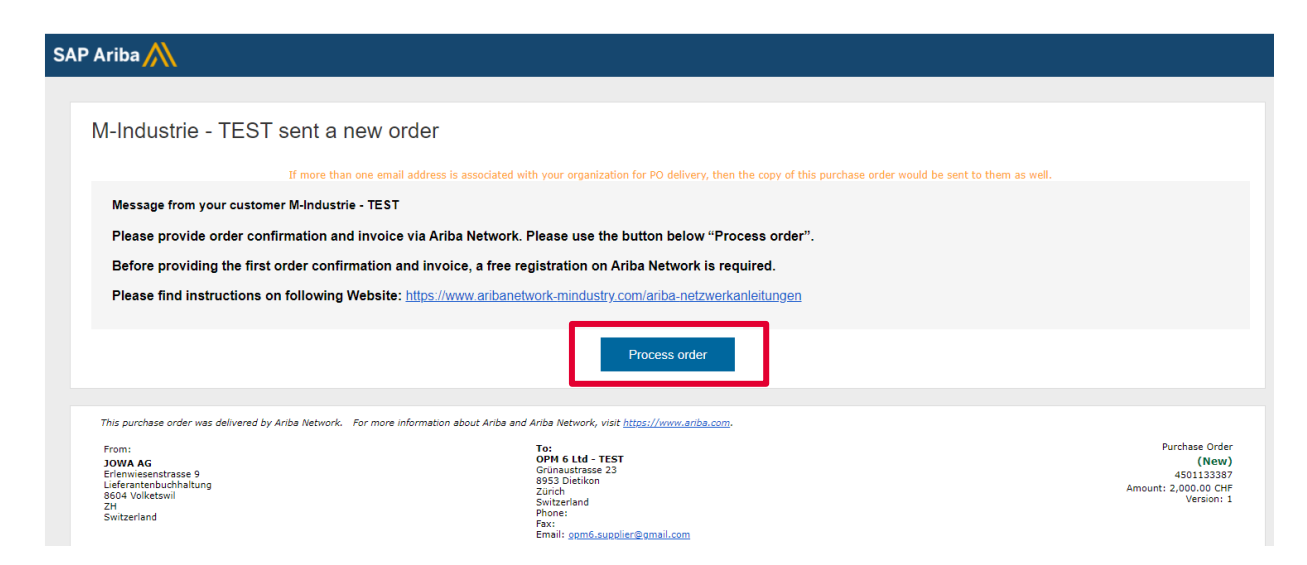

#### Si vous n'avez pas de compte Ariba Network, veuillez cliquer sur "S'inscrire maintenant" !

#### Si vous avez déjà un compte Ariba Network, veuillez cliquer sur "Connexion" !

| SAP Business Network +                       |                                                                                                    |
|----------------------------------------------|----------------------------------------------------------------------------------------------------|
|                                              |                                                                                                    |
|                                              |                                                                                                    |
| Connexion Fournisseur                        | Download the SAP Business Network Supplier<br>Mobile App                                                                           |
| Nom d'utilisateur                            | Stay connected with your customers and<br>manage key documents wherever you are. With<br>the power of SAP Business Network in your |
| Mot de passe                                 | pocket, you can flip POs, create documents,<br>respond to leads, and more. Get the app today!                                      |
| Connexion                                    | En savoir plus                                                                                                    |
| Nom d'utilisateur ou mot de passe oublié     | ,                                                                                                    |
| Vous êtes nouveau sur SAP Business Network ? |                                                                                                    |
| S'inscrire maintenant ou En savoir plus      |                                                                                                    |
|                                              |                                                                                                    |
| •                                            |                                                                                                    |

Vous pouvez alors traiter la commande avec votre compte existant.

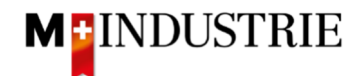

Veuillez saisir les informations nécessaires sous les informations du compte d'utilisateur. Veuillez vous souvenir de votre nom d'utilisateur et de votre mot de passe afin de pouvoir vous connecter lors de vos prochaines commandes :

| Créez gratuitement un compte de so<br>entrer en relation avec vos clients su<br>Business Network.<br>Informations sur la société *<br>Test AG<br>Pays/Région *<br>Suisse [CHE]<br>Ligne d'adresse 1 *<br>Teststrasse 123<br>Ligne d'adresse 2<br>Code postal *<br>1111<br>Ville *<br>TestVille<br>État<br>Canton d'Argovie [CH-AG]<br>Informations sur le compte administrateur (Prénom *<br>Max<br>Muster<br>Adresse e-mail *<br>max.muster@test.ch<br>Vot de passe *<br>Répéter le mot de passe *                                                                                                    | ciété pour<br>ir SAP |
|----------------------------------------------------------------------------------------------------|----------------------|
| Informations sur la société ③ Dénomination sociale de la société * Test AG Pays/Région * Suisse [CHE] Ligne d'adresse 1 * Teststrasse 123 Ligne d'adresse 2 Code postal * 1111 Ville * TestVille État Canton d'Argovie [CH-AG] Ville Informations sur le compte administrateur Prénom * Max Muster Adresse e-mail * max.muster@test.ch V Utiliser mon adresse e-mail en tant que nom d'utilisateur Mot de passe * Répéter le mot de passe *                                                                                                    |                      |
| Dénomination sociale de la société *<br>Test AG<br>Pays/Région *<br>Suisse [ CHE ]<br>Ligne d'adresse 1 *<br>Teststrasse 123<br>Ligne d'adresse 2<br>Code postal *<br>1111<br>Ville *<br>TestVille<br>État<br>Canton d'Argovie [ CH-AG ]<br>Informations sur le compte administrateur G<br>Prénom *<br>Nom *<br>Max<br>Adresse e-mail *<br>max.muster@test.ch<br>✓ Utiliser mon adresse e-mail en tant que nom d'utilisateur<br>Mot de passe *<br>Répéter le mot de passe *<br>                                                                                                    |                      |
| Test AG         Pays/Région *         Suisse [ CHE ]         Ligne d'adresse 1 *         Teststrasse 123         Ligne d'adresse 2         Code postal *         1111         Ville *         TestVille         État         Canton d'Argovie [ CH-AG ]         Informations sur le compte administrateur (Prénom *         Max         Max         Muster         Adresse e-mail *         max.muster@test.ch         Iv Utiliser mon adresse e-mail en tant que nom d'utilisateur         Mot de passe *         Répéter le mot de passe *                                                                                                    |                      |
| Pays/Région * Suisse [ CHE ] Ligne d'adresse 1 * Teststrasse 123 Ligne d'adresse 2 Code postal * 1111 Ville * TestVille État Canton d'Argovie [ CH-AG ] Ville* Informations sur le compte administrateur Prénom * Max Muster Adresse e-mail * max.muster@test.ch  ✓ Utiliser mon adresse e-mail en tant que nom d'utilisateur Mot de passe * Répéter le mot de passe *                                                                                                    |                      |
| Suisse [ CHE ]                                                                                                    |                      |
| Ligne d'adresse 1 * Teststrasse 123 Ligne d'adresse 2 Code postal * 1111 Ville * TestVille État Canton d'Argovie [CH-AG] Informations sur le compte administrateur Prénom * Max Muster Adresse e-mail * max.muster@test.ch  V Utiliser mon adresse e-mail en tant que nom d'utilisateur Mot de passe * Répéter le mot de passe *                                                                                                    |                      |
| Teststrasse 123         Ligne d'adresse 2         Code postal *         1111         Ville *         TestVille         État         Canton d'Argovie [ CH-AG ]         Ville *         Informations sur le compte administrateur         Prénom *       Nom *         Max       Muster         Adresse e-mail *       Muster         Ø       Utiliser mon adresse e-mail en tant que nom d'utilisateur         Mot de passe *       Répéter le mot de passe *         Imax       Imax                                                                                                    |                      |
| Ligne d'adresse 2                                                                                                    |                      |
| Code postal *  1111  Ville *  TestVille  État  Canton d'Argovie [ CH-AG ]  Informations sur le compte administrateur ( Prénom *  Max  Muster  Adresse e-mail *  Max  Muster  Adresse e-mail *  Muster  Mot de passe *  Répéter le mot de passe *  Mot de passe *  Mot de passe |                      |
| Code postal *           1111         Ville *         TestVille         État         Canton d'Argovie [ CH-AG ]         Informations sur le compte administrateur         Prénom *       Nom *         Max       Muster         Adresse e-mail *       Muster         Villiser mon adresse e-mail en tant que nom d'utilisateur       Mot de passe *         Mot de passe *       Répéter le mot de passe *         Imax       Imax       Imax                                                                                                    |                      |
| 1111         Ville *         TestVille         État         Canton d'Argovie [ CH-AG ]         Informations sur le compte administrateur (Prénom * Nom *         Max         Max         Adresse e-mail *         max.muster@test.ch         Indition adresse e-mail en tant que nom d'utilisateur         Mot de passe *         Répéter le mot de passe *         Image: State addition of the passe *                                                                                                    |                      |
| Ville * TestVille État Canton d'Argovie [CH-AG] Informations sur le compte administrateur Prénom * Max Muster Adresse e-mail * Max VUtilser mon adresse e-mail en tant que nom d'utilisateur Mot de passe * Répéter le mot de passe *                                                                                                    |                      |
| TestVille<br>État<br>Canton d'Argovie [ CH-AG ]<br>Informations sur le compte administrateur (<br>Prénom * Nom *<br>Max<br>Muster<br>Adresse e-mail *<br>max.muster@test.ch<br>V Utiliser mon adresse e-mail en tant que nom d'utilisateur<br>Mot de passe * Répéter le mot de passe *<br>                                                                                                    |                      |
| État Canton d'Argovie [ CH-AG ] Informations sur le compte administrateur Prénom * Nom * Max Muster Adresse e-mail * max.muster@test.ch  V Utiliser mon adresse e-mail en tant que nom d'utilisateur Mot de passe * Répéter le mot de passe *                                                                                                    |                      |
| Canton d'Argovie [ CH-AG ]                                                                                                    | _                    |
| Informations sur le compte administrateur ( Prénom * Nom * Max Muster Adresse e-mail * max.muster@test.ch   Utiliser mon adresse e-mail en tant que nom d'utilisateur Mot de passe * Répéter le mot de passe *                                                                                                    | /                    |
| Informations sur le compte administrateur (<br>Prénom * Nom *<br>Max Muster<br>Adresse e-mail *<br>max.muster@test.ch<br>Imax.muster@test.ch         Imax.muster@test.ch         Imax.muster@te                                                                                                    |                      |
| Prénom * Nom *<br>Max Muster<br>Adresse e-mail *<br>max.muster@test.ch<br>✓ Utiliser mon adresse e-mail en tant que nom d'utilisateur<br>Mot de passe * Répéter le mot de passe *<br>                                                                                                    | 2                    |
| Max     Muster       Adresse e-mail *     max.muster@test.ch       Imax: Mot de passe *     Répéter le mot de passe *       Mot de passe *     Répéter le mot de passe *                                                                                                    | _                    |
| Adresse e-mail *          max.muster@test.ch         ✓       Utiliser mon adresse e-mail en tant que nom d'utilisateur         Mot de passe *       Répéter le mot de passe *         ••••••••••••••••••••••••••••••••••••                                                                                                    |                      |
| max.muster@test.ch         Imax.muster@test.ch         Imax.muster@test.c                                                                                                    | _                    |
| <ul> <li>✓ Utiliser mon adresse e-mail en tant que nom d'utilisateur</li> <li>Mot de passe *</li> <li>Répéter le mot de passe *</li> <li></li></ul>                                                                                                    |                      |
| Mot de passe * Répéter le mot de passe *                                                                                                    |                      |
| ••••••                                                                                                    | _                    |
|                                                                                                    | »                    |
| Rôle commercial *                                                                                                    |                      |
| Choisissez votre rôle commercial principal.                                                                                                    | / 0                  |
| J'ai lu et j'accepte les Conditions d'utilisation.                                                                                                    |                      |
| <ul> <li>J'accepte que SAP Business Network rende certaines de<br/>mes informations (sur la société) accessibles aux autres<br/>utilisateurs et au public selon mon rôle dans</li> </ul>                                                                                                    |                      |
| SAP Business Network et selon les paramètres de visibilit<br>du profil qui s'appliquent. Consultez les                                                                                                    | é                    |
| Déclaration de confidentialité pour en savoir plus sur la<br>manière dont nous gérons les données personnelles.                                                                                                    |                      |
|                                                                                                    |                      |
| Je ne suis pas un robot<br>reCAPTCHA<br>Confidentalité - Conditions                                                                                                    |                      |
| Créer un compte                                                                                                    |                      |

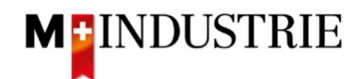

Si vous êtes d'accord, veuillez cliquer sur les 2 conditions d'Ariba et cliquer sur "Créer un compte" :

| ☐ J'ai lu et j'accepte les Conditions d'utilisation.                                                                                                    |
|----------------------------------------------------------------------------------------------------|
| J'accepte que SAP Business Network rende certaines de<br>mes informations (sur la société) accessibles aux autres<br>utilisateurs et au public selon mon rôle dans<br>SAP Business Network et selon les paramètres de visibilit<br>du profil qui s'appliquent. Consultez les<br>Déclaration de confidentialité pour en savoir plus sur la<br>manière dont nous gérons les données personnelles. |
| Je ne suis pas un robot<br>reCAPTCHA<br>Confidentialité - Conditions                                                                                                    |

Vous avez ouvert un compte Ariba Network. Vous serez automatiquement redirigé vers votre commande. Pour cette dernière, il est désormais possible de saisir une confirmation de commande et une facture sur Ariba Network. Les étapes nécessaires à cet effet sont expliquées à partir du chapitre 3.

| Bon de commande: 4501133417                                                                                                    |                                                                                                    |                                                                                                    | Terminer                                                            |
|----------------------------------------------------------------------------------------------------|----------------------------------------------------------------------------------------------------|----------------------------------------------------------------------------------------------------|---------------------------------------------------------------------|
| Créer une confirmation de commande 🔹                                                                                                    | ne facture 💌                                                                                                    |                                                                                                    | <u>↓</u> @                                                          |
| Détails de la commande Historique de la commande                                                                                                    |                                                                                                    |                                                                                                    |                                                                     |
| De :<br>JONAAC<br>Eleferantentatuste ?<br>Eleferantentusthaltung<br>BOO4 Volketswit<br>ZH<br>Sulise                                                                                                    | A:<br>CPM 6 LM - TEST<br>Grinaustrasse 23<br>8953 Detikon<br>Zürich<br>Sulsse<br>Telépione :<br>Télécopie :<br>E-mail: opm6.suppler@gmail.com | Bon de commande<br>(Confirmé(e))<br>4501133417<br>Montant : 78 00 CHF<br>Version : 1<br>Sulvre commande | •                                                                   |
| Conditions de palement<br>30 NET<br>Commentaire<br>Commentaire<br>Commentaire<br>Commentaire<br>Commentaire<br>Dody:Sofern Keise speziellen Vereinbarungen zwischen dem Lieferanten und den M-industrie Unternehmen<br>Autres Informations<br>Responsibilitätigen<br>Responsibilitätigen<br>Statisticher Einkauf, -41 44 947 95 39, teek@jowa.ch (E-Mail für Rückfragen)<br>Nom de Vertreite schaft: "percharistic Unt UWA | vorliegen, gelten die AKB (Allgemeine Kaufbedingungen) der M-Industrie und die AGB zum Kaufvertrag für                                        | ' Maschine Afficher plus »                                                                              | Statut d'acheminement : Transteré(e)<br>Documents connexes : AB3333 |
| Expédier tous les articles à<br>JOWA HB Dübendorf<br>Unterdorfistrase                                                                                                    | Facturation<br>JOWA AG<br>Enterminesenstrasse 9                                                                                               | Destinataire<br>JBaumgartner<br>JOWA HB Dubendorf                                                       |                                                                     |
| 8000 Dublendorf<br>ZH<br>Suisse<br>Code de livraison: 3198<br>Téléphone: +41 (44) 8470045<br>E angli - angle-angle-angle-angli                                                                                                    | Lieferantenbuchhaltung<br>804 Volketsvil<br>2H<br>Suisse                                                                                      |                                                                                                    |                                                                     |

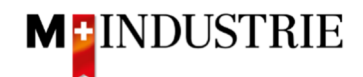

Si vous cliquez sur "Process order" lors de vos prochaines commandes, vous serez directement redirigé vers la page de connexion d'Ariba Network où vous pourrez vous connecter à votre compte :

| SAP Ariba 👭                                                                                              |                                                                                                    |                                                                          |
|----------------------------------------------------------------------------------------------------|----------------------------------------------------------------------------------------------------|--------------------------------------------------------------------------|
|                                                                                                    |                                                                                                    |                                                                          |
| M-Industrie - TEST sent a new order                                                                      |                                                                                                    |                                                                          |
| If more than one email address is associated w                                                           | /ith your organization for PO delivery, then the copy of this purchase order would be sent to them as well.         |                                                                          |
| Message from your customer M-Industrie - TEST                                                            |                                                                                                    |                                                                          |
| Please provide order confirmation and invoice via Ariba Network.                                         | Please use the button below "Process order".                                                                        |                                                                          |
| Before providing the first order confirmation and invoice, a free re                                     | egistration on Ariba Network is required.                                                                           |                                                                          |
| Please find instructions on following Website: https://www.aribanet                                      | twork-mindustry.com/ariba-netzwerkanleitungen                                                                       |                                                                          |
|                                                                                                    | Process order                                                                                                    |                                                                          |
| This purchase order was delivered by Ariba Network. For more information about Ariba and                 | d Ariba Network, visit <u>https://www.ariba.com</u> .                                                               |                                                                          |
| From:<br>JOWA AG<br>Effenwiseenstrase 9<br>Lieferanchauchhaltung<br>8664 Volketawii<br>2H<br>Switzeriand | To:<br>OPM 6. Ltd TEST<br>Grinaustrae 23<br>9953 Dickkon<br>Zurich<br>Switzerland<br>Phone:<br>Fax:<br>Fax:<br>Fax: | Purchase Order<br>(New)<br>4501133387<br>Amount: 2,000 CHF<br>Version: 1 |
|                                                                                                    |                                                                                                    |                                                                          |
|                                                                                                    |                                                                                                    |                                                                          |
| SAP Business Network +                                                                                   |                                                                                                    |                                                                          |
|                                                                                                    |                                                                                                    |                                                                          |
|                                                                                                    |                                                                                                    |                                                                          |
| Connexion Fournisseur                                                                                    |                                                                                                    |                                                                          |

| Nom d'utilisateur |
|-------------------|
| Mot de passe      |
| Connexion         |

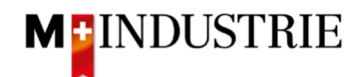

## 3. Saisir la confirmation de commande

Nous attendons avec impatience votre confirmation de commande via Ariba Network. Trois possibilités s'offrent à vous :

- Confirmer l'ensemble de la commande voir chapitre 3.1.
   Vous pouvez confirmer l'ensemble de la commande en une seule fois. Vous avez alors la possibilité de confirmer une date de livraison différente pour tous les postes de la commande.
- Mettre à jour les postes
  - Confirmer des postes avec une date de livraison et un prix différents. voir chapitre 3.2.1
  - Confirmer des postes avec livraison partielle voir chapitre 3.2.2.

#### 3.1 Saisir la confirmation de commande - Confirmer l'ensemble de la commande

Vous pouvez confirmer l'ensemble de la commande en une seule fois. Vous avez alors la possibilité de confirmer une date de livraison différente pour tous les postes de la commande.

Cliquez sur "Créer une confirmation de commande" sur le bon de commande, puis sur "Confirmer toute la commande" :

| SAP Business Network - Compte Enterprise MODE TEST                                                                                                    | ← Retour à l'affichage classique                                                                                                    |                                                                                                    | 0 м                               |
|----------------------------------------------------------------------------------------------------|----------------------------------------------------------------------------------------------------|----------------------------------------------------------------------------------------------------|-----------------------------------|
| Bon de commande: 4501133009                                                                                                    |                                                                                                    |                                                                                                    | Terminer                          |
| Créer une confirmation de commande  Créer un avis d'expédition Créer une facture Confirmer toute la commande Mettre à jour les articles de ligne                         |                                                                                                    |                                                                                                    | ± @                               |
| Rejeter toute la commande<br>De :<br>JOWA AG<br>Erfentivesenstrasse 9<br>Leferentehouchhaltung<br>BOGV Volkstwill<br>ZH<br>Sudse                                         | A:<br>OPM 6 Ltd - TEST<br>Grunaustrasse 23<br>8953 Dietkon<br>Zürich<br>Suisse<br>Tëldocojne :<br>Tëldocojne :<br>E-mail: opm6.supplier@gmail.com | Bon de commande<br>(Nouveau)<br>4501133009<br>Montant : 100 00 CHF<br>Version : 1<br>Suivre commande |                                   |
| Conditions de palement 🕖<br>30 NET                                                                                                    |                                                                                                    |                                                                                                    | Statut d'acheminement : Envoyé(e) |
| Commentaires<br>Comment Type: Terms and Conditions<br>Body:Sofern keines speziellen Vereinbarungen zwischen dem Lieferanten und den M-Industrie Unternehmen vorliegen, g | elten die AKB (Allgemeine Kaufbedingungen) der M-Industrie und die AGB zum Kaufvertrag für Maschine Afficher plus »                               |                                                                                                    |                                   |

wes anormatoons ResponsibilieBuyer : Technischer Einkauf, +41 44 947 95 39, teek@jowa.ch (E-Mail für Rückfragen) Code de la société : 3110 Nom de l'entité achat : Purchasing Unit JOWA

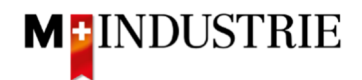

- A. La date de livraison requise selon la commande est visible.
- B. Saisissez votre numéro de confirmation de commande.
- C. Saisissez la **date de livraison** que vous souhaitez confirmer. Celle-ci peut être différente de la date de livraison indiquée dans la commande. Cette date de livraison est confirmée pour tous les postes.
- D. Cliquez sur «Suivant».

| <ul> <li>En-tête</li> </ul> | de confirmation de co            | ommande                          |           |             |               |               | * Indique un champ obligatoire |
|-----------------------------|----------------------------------|----------------------------------|-----------|-------------|---------------|---------------|--------------------------------|
|                             | N° de confirmation :             | AB123456                         |           | _           |               |               |                                |
|                             | N° du BdC associé :<br>Client :  | 4501133009<br>M-Industrie - TEST |           | В           |               |               |                                |
|                             | Référence fournisseur :          |                                  |           |             |               |               |                                |
| Informations                | liées à l'expédition et aux taxe | es                               |           |             |               |               |                                |
|                             | Date d'expédition prévue :       |                                  | 1         |             |               |               |                                |
|                             | Date de livraison prévue :*      | 17 févr. 2022 12:00:00           |           |             |               |               |                                |
|                             |                                  |                                  |           | С           | А             |               |                                |
| Postes                      |                                  |                                  |           |             |               |               |                                |
| N° de ligne                 | N° de réf./Description           |                                  | Туре      | Qté (Unité) | Date demandée | Prix unitaire | D Sous-total                   |
| 1                           | Not Available<br>Handschuhe      |                                  | Matériel  | 10 (EA) (i) | 17 févr. 2022 | 10.00 CHF     | 100.00 CHF                     |
|                             | Statut actuel de la comma        | nde :                            |           |             |               |               |                                |
|                             | 10 Confirmé en l'état (D         | ate de livraison estimée : 17 fe | vr. 2022) |             |               |               |                                |
|                             |                                  |                                  |           |             |               |               | Quitter                        |
|                             |                                  |                                  |           |             |               |               |                                |

Le résumé de la confirmation de commande s'affiche. Si toutes les données sont correctes, veuillez cliquer sur "**Soumettre**".

Si vous souhaitez procéder à des adaptations de la confirmation de commande, veuillez cliquer sur "Précédent".

| Mise à jour                      | de la confirmation                                      |             |             |               |                     |            |
|----------------------------------|---------------------------------------------------------|-------------|-------------|---------------|---------------------|------------|
| N° de confirn<br>Référence fourn | nation : AB123456<br>isseur :                           |             |             |               |                     |            |
| Postes                           |                                                         |             |             |               |                     |            |
| N° de ligne                      | N° de réf./Description                                  | Туре        | Qté (Unité) | Date demandée | Prix unitaire       | Sous-total |
| 1                                | Not Available                                           | Matériel    | 10 (EA) 🛈   | 17 févr. 2022 | 10.00 CHF           | 100.00 CHF |
|                                  | Handschuhe                                              |             |             |               |                     |            |
|                                  | Statut actuel de la commande :                          |             |             |               |                     |            |
|                                  | 10 Confirmé en l'état (Date de livraison estimée : 17 f | févr. 2022) |             |               |                     |            |
|                                  |                                                         |             |             |               |                     |            |
|                                  |                                                         |             |             |               | Précédent Soumettre | Quitter    |

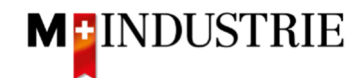

Le statut de la commande est passé à "Confirmé" et sous "Documents connexes", votre confirmation de commande est visible et peut être consultée si nécessaire :

| Bon de commande: 4501133009                                                                                                    |                                                                                                    |                                                                                                    | Terminer                                       |
|----------------------------------------------------------------------------------------------------|----------------------------------------------------------------------------------------------------|----------------------------------------------------------------------------------------------------|------------------------------------------------|
| Créer une confirmation de commande 🔹 Créer un avis d'expédition Créer une facture                                                                                                    | •                                                                                                    |                                                                                                    | ± @                                            |
| Détails de la commande Historique de la commande                                                                                                    |                                                                                                    |                                                                                                    |                                                |
| De :<br>JOWA AG<br>Elemvisenstrasse 9<br>Lieferantenbuchhaltung<br>804 Volkeswit<br>Zh Suisse                                                                                                    | A:<br>OPM 6 Ltd - TEST<br>Grünaustrasse 23<br>8953 Dietkion<br>Zurich<br>Sularea<br>Télépone :<br>Télépone :<br>E-mall: opm6.upplier@gmail.com | Bon de commande<br>(Confirmé(e))<br>4501133009<br>Montant: 100.00 CHF<br>Version : 1<br>Suivre commande |                                                |
| Conditions de paiement 🕖<br>30 NET                                                                                                    |                                                                                                    | Statut d'achem<br>Documents d                                                                           | ninement : Transféré(e)<br>connexes : AB123456 |
| Commentaires<br>Comment Type: Terms and Conditions<br>Body:Sofen keine speziellen Vereinbarungen zwischen dem Lieferanten und den M-Industrie Unternehmen vorliegen, p                           | elten die AKB (Allgemeine Kaufbedingungen) der M-Industrie und die AGB zum Kaufvertrag für Maschine … Afficher plus »                          |                                                                                                    |                                                |
| Autres informations<br>ResponsibleBuyer : Technischer Einkauf, +41 44 947 95 39, teek@jowa.ch (E-Mail für Rückfragen)<br>Code de la société : 3110<br>Nom de Temtis etaht : Purchasing Unit JOWA |                                                                                                    |                                                                                                    |                                                |

#### 3.2 Saisir la confirmation de commande - Mettre à jour les postes

Vous pouvez confirmer certains postes de la commande avec une date de livraison et un prix différents (chapitre 3.2.1). Vous pouvez également confirmer des livraisons partielles pour des postes de commande (chapitre 3.2.2).

#### 3.2.1 Confirmer les postes dont la date de livraison et/ou le prix sont différents.

Cliquez sur "Créer une confirmation de commande" sur la commande, puis sur "Mettre à jour les articles de ligne" :

| Bon de commande: 4501133420                                                                                                    |   | Terminer |
|----------------------------------------------------------------------------------------------------|---|----------|
| Créer une confirmation de commande  Créer un avis d'expédition Créer une facture  Créer une facture                                                                                                    | ē |          |
| Mettre à jour les articles de ligne aue de la commande<br>Rejeter toute la commande                                                                                                    |   |          |
| De:     A:     Bond ecommande       JOWAGA     OPM 6 Lid. TEST     (Nouveau)       Effenvisienstrasse 9     Grünnustrasse 23     4501133420       Liefer anterbruchhaltung     8093 DietKon     Montanti 5000 CHF       Sold Volkeswill     Zurich     Montanti 5000 CHF       2H     Suisse     Suisse       2H     Télécopie :     Suivre commande       Suisse     Ermail: opm6.supplier@gmail.com.     Suivre commande |   |          |

Conditions de paiement (1) 30 NET

Statut d'acheminement : Envoyé(e)

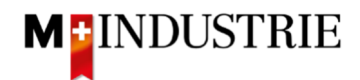

- A. La quantité nécessaire, la date de livraison et le prix du poste de commande sont visibles.
- B. Saisissez votre numéro de confirmation de commande.
- C. Saisissez la **quantité** à **confirmer**. Cette quantité doit être **égale** à la quantité commandée. Si vous souhaitez confirmer des livraisons partielles, veuillez confirmer selon le chapitre 3.2.2.
- D. Cliquez sur "Détails" pour saisir les écarts dans les dates de livraison et les prix.

| <ul> <li>En-tête</li> </ul> | de confirmation de co                                                            | ommande                                    |             |               |               | * Indique un champ obligatoire |
|-----------------------------|----------------------------------------------------------------------------------|--------------------------------------------|-------------|---------------|---------------|--------------------------------|
|                             | № de confirmation :<br>№ du BdC associé :<br>Client :<br>Référence fournisseur : | AB0099<br>4501133420<br>M-Industrie - TEST | В           |               |               |                                |
| Informations                | liées à l'expédition et aux tax                                                  | es                                         |             |               |               |                                |
|                             | Date d'expédition prévue :                                                       | Ē                                          |             |               |               |                                |
|                             | Date de livraison prévue :                                                       | 6                                          |             |               |               |                                |
| Postes                      |                                                                                  |                                            |             |               | Α             | 1                              |
| N° de ligne                 | N° de réf./Description                                                           |                                            | Qté (Unité) | Date demandée | Prix unitaire | Sous-total                     |
| 1                           | Not Available<br>O-Ring                                                          | C                                          | 1 (EA) (i)  | 11 mars 2022  | 500.00 CHF    | 500.00 CHF                     |
|                             | Statut actuel de la comma<br>1 Non confirmé(e)<br>Confirmer : 1                  | ande                                       | Différer :  |               | Détails (i    |                                |
| L Tou                       | ut confirmer                                                                     |                                            |             |               |               |                                |

Les détails du poste de commande sont visibles et peuvent être confirmés de manière différente.

- A. Saisissez la **date de livraison** que vous souhaitez confirmer. Celle-ci peut être différente de la date de livraison indiquée dans la commande.
- B. Saisissez le prix par unité de quantité. Celui-ci peut être au maximum 5% plus élevé que le prix de la commande. Si vous souhaitez confirmer un écart de prix important, vous devez appeler l'acheteur et demander une modification de la commande !

Cliquez sur «**OK**».

| Article | N° de réf./Description                        | Qté                  | Unité                      | Date réception demandée | Date expédition demandée              | Prix unitaire | Sous-total |
|---------|-----------------------------------------------|----------------------|----------------------------|-------------------------|---------------------------------------|---------------|------------|
| 1       | Indisponible                                  | 1                    | ea (i)                     | 11 mars 2022            |                                       | 500.00 CHF    | 500.00 CHF |
|         | O-Ring                                        |                      |                            |                         |                                       |               |            |
|         | Nouveau statut de la commande : 1 Confirmé(e) |                      |                            |                         |                                       |               |            |
|         | Data (                                        | l'avaádition právua  |                            | 89                      |                                       |               |            |
|         | Date C                                        | expedition prevue    |                            |                         |                                       |               |            |
|         |                                               |                      |                            |                         |                                       |               |            |
|         | Date                                          | de livraison prévue  | <sup>:*</sup> 14 mars 2022 |                         |                                       |               |            |
|         |                                               |                      |                            |                         |                                       |               |            |
|         |                                               | Prix unitaire        | 501.00 CHF                 |                         |                                       |               |            |
|         | Ré                                            | férence fournisseur  | : Indisponible             | B                       |                                       |               |            |
|         | ID de                                         | référence auxiliaire |                            |                         |                                       |               |            |
|         | 1                                             | Référence fabricant  |                            |                         |                                       |               |            |
|         |                                               | Nom du fabricant     |                            |                         |                                       |               |            |
|         | 10                                            | O du lot fournisseur |                            |                         | · · · · · · · · · · · · · · · · · · · |               |            |
|         |                                               | Description          | : O-Ring                   |                         |                                       |               |            |
|         |                                               | Sous-total : 🛈       | 500.00 CHF                 |                         |                                       |               |            |
|         |                                               |                      |                            |                         |                                       |               |            |
|         |                                               |                      |                            |                         |                                       |               |            |
|         |                                               |                      |                            |                         |                                       | ок            | Annuler    |

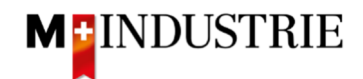

Vous êtes de retour dans l'aperçu des postes de la confirmation de commande.

- A. Vous voyez la quantité confirmée, la date de livraison confirmée (éventuellement différente) et le prix confirmé (éventuellement différent) du poste de commande.
- B. Cliquez sur «**Suivant**».

| Postes      |                                                 |                                                           |                                       |               |            |
|-------------|-------------------------------------------------|-----------------------------------------------------------|---------------------------------------|---------------|------------|
| N° de ligne | N° de réf./Description                          | Qté (Unité)                                               | Date demandée                         | Prix unitaire | Sous-total |
| 1           | Not Available                                   | 1 (EA) (i)                                                | 11 mars 2022                          | 500.00 CHF    | 500.00 CHF |
|             | O-Ring                                          | Δ                                                         |                                       |               |            |
|             | 1 Confirmé(e) Avec modifications (I Confirmer : | Date de livraison estimée : 14 mars 2022; l<br>Différer : | Prix unitaire confirmé : 501.00 CHF ) | Détails       |            |
| L Tout      | confirmer (i)                                   |                                                           |                                       | В             |            |
|             |                                                 |                                                           |                                       |               |            |
|             |                                                 |                                                           |                                       | Quitter       | Suivant    |

Le résumé de la confirmation de commande s'affiche. Si toutes les données sont correctes, veuillez cliquer sur "**Soumettre**".

Si vous souhaitez procéder à des adaptations de la confirmation de commande, veuillez cliquer sur "Précédent".

| Postes      |                                                                  |                                             |               |                     |            |
|-------------|------------------------------------------------------------------|---------------------------------------------|---------------|---------------------|------------|
| N° de ligne | N° de réf./Description                                           | Qté (Unité)                                 | Date demandée | Prix unitaire       | Sous-total |
| 1           | Not Available<br>O-Ring                                          | 1 (EA) (i)                                  | 11 mars 2022  | 500.00 CHF          | 500.00 CHF |
|             | Statut actuel de la commande :                                   |                                             |               |                     |            |
|             | 1 Confirmé(e) Avec modifications (Date de livraison estimée : 14 | I mars 2022; Prix unitaire confirmé : 501.0 | 0 CHF )       |                     |            |
|             |                                                                  |                                             |               |                     |            |
|             |                                                                  |                                             |               | Précédent Soumettre | Quitter    |

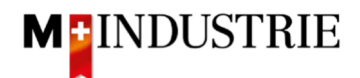

Le statut de la commande est passé à "Confirmé" et sous "Documents connexes", votre confirmation de commande est visible et peut être consultée si nécessaire :

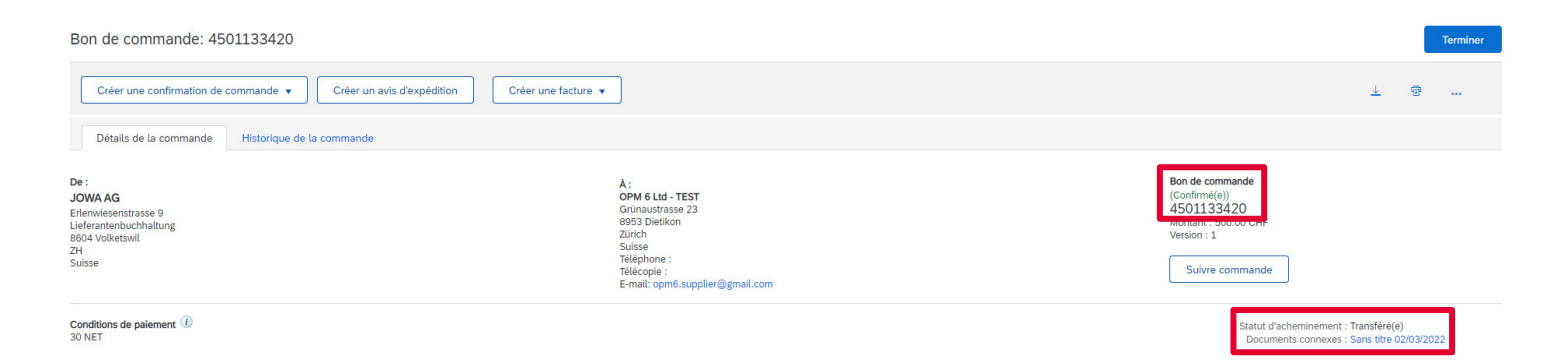

La confirmation de commande a été envoyée avec succès à la Migros Industrie. Plus besoin de confirmation de commande papier ou PDF !

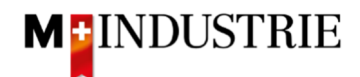

#### 3.2.2 Confirmer des postes avec une livraison partielle

Cliquez sur "Créer une confirmation de commande" sur le bon de commande, puis sur "Mettre à jour les articles de ligne".

| Bon de commande: 4501133423                                                           |                                                                                                    |                                                        |             |        | Terminer |
|---------------------------------------------------------------------------------------|----------------------------------------------------------------------------------------------------|--------------------------------------------------------|-------------|--------|----------|
| Créer une confirmation de commande 🔹 Créer un avis d'expédition Créer une facture     | •                                                                                                    |                                                        | <u>↓</u>    | 6      |          |
| Confirmer toute la commande<br>Mettre à jour les articles de ligne que de la commande |                                                                                                    |                                                        |             |        |          |
| Rejeter toute la commande De : JOWA AG Efenvisesnstrasse 9                            | Å :<br>OPM 6 LLd - TEST<br>Grünaustrasse 23                                                           | Bon de commande<br>(Nouveau)<br>4501133423             |             |        |          |
| Lleferantenbuchhaltung<br>8064 Volketswil<br>2H<br>Suisse                             | ets Juenon<br>Zurich<br>Teléphone :<br>Téléphone :<br>Téléphone :<br>E-mail: opti6 supplier@gmail.com | Montant : 400.00 CHF<br>Version : 1<br>Suivre commande |             |        |          |
| Conditions de paiement ①                                                              |                                                                                                    | Statut d'ach                                           | eminement : | Envoyé | i(e)     |

Conditions de paiement 30 NET

- A. La quantité nécessaire, la date de livraison et le prix du poste de commande sont visibles. Dans l'exemple ci-dessous, 10 pièces ont été commandées.
- B. Saisissez votre numéro de confirmation de commande.
- C. Saisissez la quantité à confirmer pour la livraison partielle 1.
- D. Cliquez sur «Détails».

|                | N° de confirmation :<br>N° du BdC associé :<br>Client : | AB009912<br>4501133423<br>M-Industrie - TEST | В           |   |              |   |               |   |            |
|----------------|---------------------------------------------------------|----------------------------------------------|-------------|---|--------------|---|---------------|---|------------|
|                | Reference fournisseur :                                 |                                              |             |   |              |   |               |   |            |
| Informations L | ées à l'expédition et aux tax                           | es                                           |             |   |              |   |               |   |            |
|                | Date d'expédition prévue :                              |                                              |             |   |              |   |               |   |            |
|                | Date de livraison prévue :                              |                                              |             |   |              |   |               |   |            |
|                |                                                         |                                              |             |   |              |   |               |   |            |
| Postes         |                                                         |                                              |             |   |              | A |               |   |            |
| N° de ligne    | N° de réf./Description                                  |                                              | Qté (Unité) | D | ate demandée |   | Prix unitaire |   | Sous-total |
| 1              | Not Available                                           | C                                            | 10 (EA) (i) | 1 | 8 mars 2022  |   | 40.00 CHF     | D | 400.00 CHF |
|                | Statut actuel de la comma                               | ande                                         |             |   |              |   |               |   |            |
|                | 10 Non confirmé(e                                       |                                              |             |   |              |   |               |   |            |
|                | Confirmer : 6                                           |                                              | Différer :  |   |              |   | Détails       |   |            |

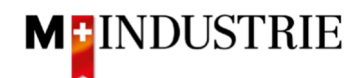

| Article | N° de réf./Description                        | Qté                                                                                                    | Unité                                                                                                    | Date réception demandée | Date expédition demandée | Prix unitaire | Sous-total |
|---------|-----------------------------------------------|----------------------------------------------------------------------------------------------------|----------------------------------------------------------------------------------------------------|-------------------------|--------------------------|---------------|------------|
| 1       | Indisponible<br>O-Ring                        | 10                                                                                                    | EA i                                                                                                    | 18 mars 2022            |                          | 40.00 CHF     | 400.00 CHF |
|         | Nouveau statut de la commande : 6 Confirmé(e) |                                                                                                    |                                                                                                    |                         |                          |               |            |
|         | Date                                          | d'expédition prévue                                                                                                    | : ]                                                                                                    |                         |                          |               |            |
|         | Date                                          | de livraison prévue                                                                                                    | :* 18 mars 2022                                                                                               |                         |                          |               |            |
|         |                                               | Prix unitaire                                                                                                    | 40.00 CHF                                                                                                    |                         |                          |               |            |
|         | R<br>ID de                                    | iférence fournisseur<br>référence auxiliaire<br>Référence fabricant<br>Nom du fabricant<br>D du lot fournisseur<br>Description<br>Sous-total : ( | : Indisponible<br>:<br>:<br>:<br>:<br>:<br>:<br>:<br>:<br>:<br>:<br>:<br>:<br>:<br>:<br>:<br>:<br>:<br>:<br>: |                         |                          | В             |            |
|         |                                               |                                                                                                    |                                                                                                    |                         |                          |               |            |
|         |                                               |                                                                                                    |                                                                                                    |                         |                          | ок            | Annuler    |

#### Saisissez la date de livraison de la livraison partielle 1 et cliquez sur "OK" :

Vous êtes de retour dans l'aperçu des postes de la confirmation de commande.

- A. Vous voyez les détails de la livraison partielle confirmée 1.
- B. Vous voyez quelle quantité partielle n'a pas encore été confirmée.
- C. Saisissez la quantité à confirmer pour la livraison partielle 2.
- D. Cliquez sur «Détails».

| N° de ligne | N° de réf./Description       | Qté (Unité)                                 | Date demandée                                            | Prix unitaire | Sous-total |
|-------------|------------------------------|---------------------------------------------|----------------------------------------------------------|---------------|------------|
| 1           | Not Available                | 10 (EA) (i)                                 | 18 mars 2022                                             | 40.00 CHF     | 400.00 CHF |
|             | O-Ring                       | •                                           |                                                          |               |            |
|             | Statut actuel de la commande | A                                           |                                                          |               |            |
| L L         | 4 Non confirmé(e) B          | ssumee&nosp: 18 mars 2022 - ta vateur par ( | renaur est la date de livraison demandee de la commande) |               |            |
|             | Confirmer : 4                | Différer :                                  |                                                          | Détails       |            |

Indiquez la date de livraison de la livraison partielle 2 et cliquez sur "OK" :

| Article | N° de réf./Description                        | Qté                     | Unité            | Date réception demandée | Date expédition demandée | Prix unitaire | Sous-total |
|---------|-----------------------------------------------|-------------------------|------------------|-------------------------|--------------------------|---------------|------------|
| 1       | Indisponible                                  | 10                      | ea (i)           | 18 mars 2022            |                          | 40.00 CHF     | 400.00 CHF |
|         | O-Ring                                        |                         |                  |                         |                          |               |            |
|         | Nouveau statut de la commande : 4 Confirmé(e) |                         |                  |                         |                          |               |            |
|         |                                               |                         |                  |                         |                          |               |            |
|         | Date                                          | e d'expédition prévue   | e :              | <b>E</b>                |                          |               |            |
|         |                                               |                         |                  |                         |                          |               |            |
|         | Da                                            | te de livraison prévue  | 21* 21 mars 2022 |                         |                          |               |            |
|         |                                               |                         | 21 mars 2022     |                         |                          |               |            |
|         |                                               |                         |                  |                         |                          |               |            |
|         |                                               | Prix unitaire           | 40.00 CHF        |                         |                          |               |            |
|         | F                                             | Référence fournisseu    | r : Indisponible |                         |                          |               |            |
|         | ID o                                          | le référence auxiliaire | 91               |                         |                          |               |            |
|         |                                               | Référence fabrican      | t:               |                         |                          |               |            |
|         |                                               | ID du lot fournisseu    | r :              |                         |                          |               |            |
|         |                                               | Description             | 1: O-Ring        |                         |                          | _             |            |
|         |                                               |                         | 0                |                         |                          | B 👞           |            |
|         |                                               | Sous-total : 🤅          | ) 160.00 CHF     |                         |                          |               |            |
|         |                                               |                         |                  |                         |                          |               |            |
|         |                                               |                         |                  |                         |                          |               |            |
|         |                                               |                         |                  |                         |                          | ок            | Annuler    |

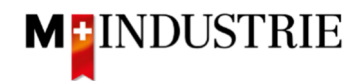

Vous êtes de retour dans l'aperçu des postes de la confirmation de commande.

- A. Vous voyez les deux livraisons partielles confirmées.
- B. Cliquez sur «Suivant».

| Postes      |                                                         |             |               |               |                 |
|-------------|---------------------------------------------------------|-------------|---------------|---------------|-----------------|
| N° de ligne | N° de réf./Description                                  | Qté (Unité) | Date demandée | Prix unitaire | Sous-total      |
| 1           | Not Available                                           | 10 (EA) (i) | 18 mars 2022  | 40.00 CHF     | 400.00 CHF      |
|             | O-Ring                                                  |             |               |               |                 |
|             | Statut actuel de la commande                            |             |               |               |                 |
| А           | 6 Confirmé(e) En l'état (Date de livraison estimée      |             |               |               |                 |
|             | 4 Confirmé(e) Avec une nouvelle date (Date de livraison |             |               |               |                 |
|             | Confirmer :                                             | Différer :  |               | Détails       |                 |
| L Tout      | confirmer                                               |             |               | В             |                 |
|             |                                                         |             |               |               |                 |
|             |                                                         |             |               |               |                 |
|             |                                                         |             |               | C C           | Zuitter Suivant |

Le résumé de la confirmation de commande s'affiche. Si toutes les données sont correctes, veuillez cliquer sur "**Soumettre**".

Si vous souhaitez procéder à des adaptations de la confirmation de commande, veuillez cliquer sur "Précédent".

| Postes      |                                                                                                    |             |               |                  |              |  |  |  |
|-------------|----------------------------------------------------------------------------------------------------|-------------|---------------|------------------|--------------|--|--|--|
| N° de ligne | N° de réf./Description                                                                                                    | Qté (Unité) | Date demandée | Prix unitaire    | Sous-total   |  |  |  |
| 1           | Not Available<br>O-Ring                                                                                                    | 10(EA) (i)  | 18 mars 2022  | 40.00 CHF        | 400.00 CHF   |  |  |  |
|             | Statut actuel de la commande :                                                                                                    |             |               |                  |              |  |  |  |
|             | 6 Confirmé(e) En l'état (Date de livraison estimée :: 18 mars 2022 - la valeur par défaut est la date de livraison demandée de la commande)     4 Confirmé(e) Avec une nouvelle date (Date de livraison estimée : 21 mars 2022) |             |               |                  |              |  |  |  |
|             |                                                                                                    |             |               |                  |              |  |  |  |
|             |                                                                                                    |             |               | Précédent Soumet | ttre Quitter |  |  |  |

Le statut de la commande est passé à "Confirmé" et sous "Documents connexes", votre confirmation de commande est visible et peut être consultée si nécessaire :

| Bon de commande: 4501133423                                                                       |                                                                                                    |                                                                                  |             |        | Terminer |
|---------------------------------------------------------------------------------------------------|----------------------------------------------------------------------------------------------------|----------------------------------------------------------------------------------|-------------|--------|----------|
| Créer une confirmation de commande 🔻 Créer un avis d'expédition Créer une facture 🔻               |                                                                                                    |                                                                                  | <u>+</u>    | 7      |          |
| Détails de la commande Historique de la commande                                                  |                                                                                                    |                                                                                  |             |        |          |
| De :<br>JOWAAG<br>Erlenwisenstrasse 9<br>Lieferantenbuchahtung<br>8604 Volketswil<br>ZH<br>Suisse | A:<br>OFM 6 Ltd - TEST<br>Grünautrase 23<br>0953 Dieltion<br>Zürich<br>Suisse<br>Téléphone :<br>Télépone :<br>Télépone :<br>E-mail: opm6.supplier@gmail.com | confirmé(e)<br>501133423<br>606nati : 400.00 CHP<br>Nison : 1<br>Suivre commande |             |        |          |
| Conditions de paiement 🕡<br>30 NET                                                                |                                                                                                    | Documents con                                                                    | nexes : ABC | 009912 | 1        |

La confirmation de commande a été envoyée avec succès à la Migros Industrie. Plus besoin de confirmation de commande papier ou PDF !

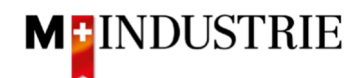

## 4. Saisir la facture

Nous attendons volontiers votre facture via Ariba Network. Pour ce faire, une facture est créée sur Ariba Network à partir de la commande. Les postes de la commande, les destinataires du paiement, les expéditeurs de la facture, etc. sont automatiquement extraits de la commande. Il vous suffit de saisir le numéro de facture, le numéro de TVA de votre entreprise et le taux de TVA. Si nécessaire, il est également possible de facturer des frais annexes tels que l'expédition ou les détails du règlement. Ci-dessous, nous présentons d'abord un calcul standard sans frais annexes (chapitre 4.1), puis un calcul standard avec frais annexes (chapitre 4.2) :

#### 4.1 Facture standard

Pour soumettre une facture, veuillez cliquer sur "Créer une facture" sur la commande, puis sur "Facture standard".

| Bon de commande: 4501133118                                                                                                    |                                                                                                    |                                                          |                                                                                    |                         |         | Terminer |
|----------------------------------------------------------------------------------------------------|----------------------------------------------------------------------------------------------------|----------------------------------------------------------|------------------------------------------------------------------------------------|-------------------------|---------|----------|
| Créer une confirmation de commande             Créer un avis d'expédition           Créer un avis d'expédition           Détails de la commande           Historique de la commande                                                                                                    | ille de services Créer une facture ▼<br>Facture standard<br>Note de crédit d'article de ligne                                                                                                    |                                                          |                                                                                    | <u>+</u>                | 7       | ***      |
| De :<br>JOWAAG<br>Eferantesenstrasse 9<br>Leferantenbuchhaltung<br>8604 Volketswil<br>H<br>H<br>Suisse                                                                                                    | Note de débit d'article de ligne<br>A :<br>OFM & Ltd - TEST<br>Grünaustrasse 23<br>0953 Dietikon<br>Zurich<br>Subse<br>Téléphone :<br>Téléphone :<br>Téléphone :<br>E-mail: opm6.supplier@gmail.com | в<br>()<br>4<br>м<br>м                                   | Son de commande<br>Nouveau)<br>1501133118<br>Montant : 1'500.00 CHF<br>Version : 1 |                         |         |          |
| Conditions de palement D<br>30 NET<br>Commentaires<br>Comment Type: Terms and Conditions<br>Body:Sofern keine speziellen Vereinbarungen zwischen dem Lieferanten und den M-Industrie Unternehmen vorlis<br>Autres informations<br>Responsibiletityer : Technischer Einkauf; +41.44.947 95 39, teek@jowa.ch (E-Mail für Rückfragen)<br>Code de la société : 3110<br>Nom de leintrik echat : Purchacher Unit J.OWA | iegen, gelten die AKB (Allgemeine Kaufbedingungen) der M-Industrie                                                                                                    | und die AGB zum Kaufvertrag für Maschine Afficher plus » | S                                                                                  | Statut d'acheminement : | Envoyé( | e)       |

Saisissez votre **"numéro de facture**". Celui-ci doit être unique, comporter au maximum 16 caractères et ne pas contenir de caractères spéciaux :

| Créer une facture                       |                                         |          |
|-----------------------------------------|-----------------------------------------|----------|
| En-tête de la facture                   |                                         |          |
| Récapitulatif                           |                                         |          |
| Bon de commande : 4501133118            | Sous-total :                            | 0.00 CHF |
| N° de facture :* INVOICE1234            | lotal des taxes :<br>Montant à régler : | 0.00 CHF |
| Date de facture : (i) 14 févr. 2022     |                                         |          |
| Description du service :                |                                         |          |
| Adresse de règlement : OPM 6 Ltd - TEST |                                         |          |
| Dietikon                                |                                         |          |
| Facturation : JOWAAG                    |                                         |          |

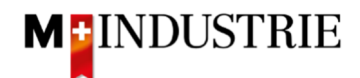

Ensuite, faites défiler la page jusqu'à la section "TVA Fournisseur".

Veuillez indiquer votre **numéro de TVA** sous "**Numéro de TVA du fournisseur**". Ce numéro peut être enregistré dans votre profil Ariba Network afin de ne pas avoir à le saisir à chaque facture (voir chapitre 5).

Il existe actuellement 2 variantes possibles de facturation, l'habituelle avec le bulletin de versement orange (encore valable jusqu'à fin octobre 2022) et la nouvelle au moyen de codes QR.

Si vous souhaitez que la facture soit payée par BVR (bulletin de versement orange), indiquez le **"numéro de participant BVR**" et le **"numéro de référence BVR**".

Le formatage est important :

- Numéro de participant BVR : ex. 01-234567-8. Il est important de placer le trait d'union en deuxième et avant-dernière position.
- Numéro de référence BVR : est numérique, ne doit pas contenir d'espaces, jusqu'à un maximum de 16 ou un maximum de 27 chiffres.

| TVA Fournisseur                             |                  | TVA Client                                       |  |
|---------------------------------------------|------------------|--------------------------------------------------|--|
| ID fiscal/ID de TVA du*<br>fournisseur :    | CHE105903555     | ID fiscal/ID de TVA du* CHE105903499<br>client : |  |
| Numéro de SIRET :                           |                  |                                                  |  |
| Références commerciales<br>du fournisseur : |                  |                                                  |  |
| Numéro de participant<br>BVR :              |                  |                                                  |  |
| Numéro de référence QR<br>/ BVR :           |                  |                                                  |  |
| QR IBAN :                                   |                  |                                                  |  |
| Informations<br>supplémentaires :           |                  |                                                  |  |
| Finale feuille de sais                      | ile des services |                                                  |  |

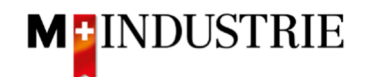

Si vous souhaitez que la facture soit payée au moyen de codes QR, le système fait la distinction entre QR-IBAN avec référence QR et SCOR avec IBAN, y compris la référence de paiement.

Important lors de la saisie de QR-IBAN avec référence QR :

- Compte / numéro IBAN du bulletin de versement est saisi dans le champ "QR IBAN".
- Le numéro de référence du bulletin de versement est saisi dans le champ "Numéro de référence QR / BVR".
- Les informations supplémentaires du bulletin de versement sont saisies dans le champ "informations supplémentaires".

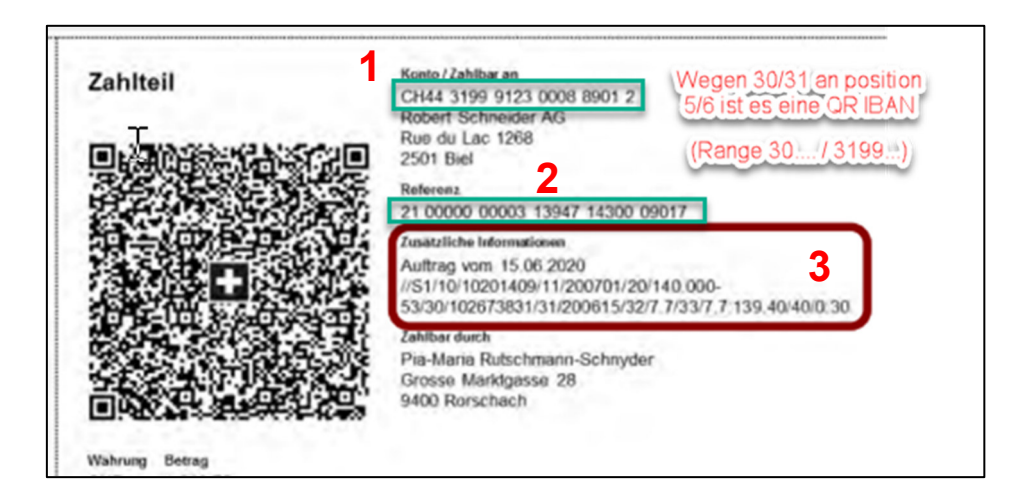

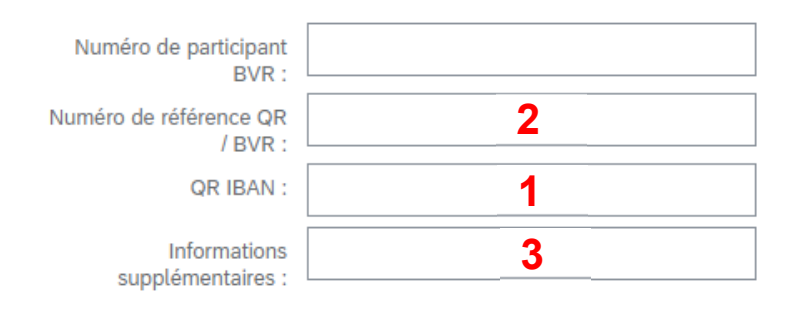

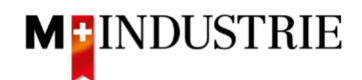

Important lors de la saisie de SCOR avec référence de paiement :

- La référence du bulletin de versement est saisie dans le champ "Numéro de référence QR / BVR". Le numéro de référence doit commencer par RF.
- Les informations supplémentaires du bulletin de versement sont saisies dans le champ "informations supplémentaires".

| Zahlteil       | Konto / Zahlbar an<br>CH45 0023 0230 9999 9999 A                      |
|----------------|-----------------------------------------------------------------------|
|                | Schreinerei Habegger & Söhne<br>Uetlibergstrasse 138<br>8045 Zürich   |
|                | RF19 2320 QF02 T323 4UI2 34                                           |
|                | Zusätzliche Informationen 2<br>Rechnungsnr. 10978 / Auftragsrnr. 3987 |
|                | Zahlbar durch<br>Simon Glarner<br>Bächliwis 55<br>8184 Bachenbülach   |
| Währung Betrag |                                                                       |
| EUR 287.30     |                                                                       |

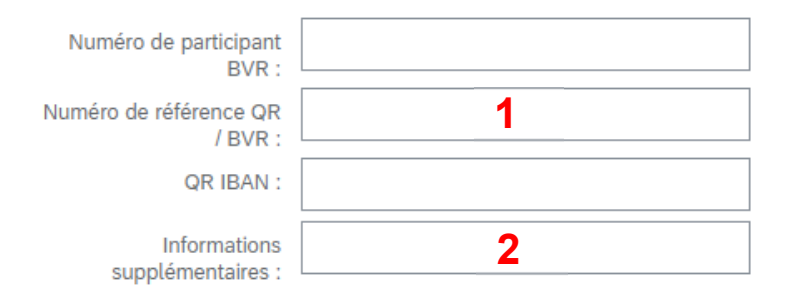

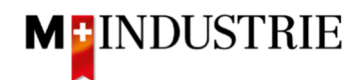

Ensuite, faites défiler la page jusqu'à la section "Postes".

- A. Les postes de la facture ont été pris de la commande (dans cet exemple, la commande a 1 poste)
- B. Le prix par unité de quantité peut être augmenté dans une tolérance de 5% si cela a été communiqué dans la confirmation de commande. Pour un écart de prix plus important, une modification de la commande doit être demandée via le service des achats.
- C. Veuillez sélectionner la "catégorie de taxe". Le réglage par défaut est 7.7%.
- D. Cochez la case à côté de la catégorie de taxe.
- E. Cliquez sur "Ajouter aux articles inclus".

| Pos    | stes          |                  |                       |                   |             |                                   |                | 1      | Postes, 1 inclus, 0 intégrale | ment facturé(s) précédemment |
|--------|---------------|------------------|-----------------------|-------------------|-------------|-----------------------------------|----------------|--------|-------------------------------|------------------------------|
| Insére | r des options | de poste         | égorie de taxe : 7.79 | 6 TVA / CH (7.7%) |             | nts d'expédition Services additio | nnels Escompte |        | E                             | Ajouter aux articles inclus  |
|        | N°            | Inclure          | Туре                  | N° de référence   | Description | N° de référence du client         | Quantité       | Unit   | Prix unitaire                 | Sous-total                   |
|        | 1             | ۲                | MATÉRIEL              | Indisponible      | Handschuhe  |                                   | 10             | EA (Ì) | 10.00 CHF                     | 100.00 CHF                   |
| Α      | Тахе          |                  |                       |                   |             |                                   |                |        | ⁰∟                            |                              |
| Ļ      | Actions       | sur les postes 🔻 | Supprimer             |                   |             |                                   |                |        |                               |                              |

Les taxes ont été ajoutées automatiquement à chaque poste. Faites défiler la page jusqu'en bas et soumettez la facture en cliquant sur "**Suivant**".

|            | N°             | Inclure     | Туре                | N° de référence        | Description | N° de référence du client | Quantité                   | Unit              | Prix unitaire           | Sous-total      |
|------------|----------------|-------------|---------------------|------------------------|-------------|---------------------------|----------------------------|-------------------|-------------------------|-----------------|
|            | 1              | ۲           | MATÉRIEL            | Indisponible           | Handschuhe  |                           | 10                         | EA (i)            | 10.00 CHF               | 100.00 CHF      |
|            | Тахе           |             | Catégorie           | * 7.7% TVA / CH (7.7%) | $\sim$      |                           | Montant taxable :          | 100.00 CHF        |                         | Supprimer       |
|            |                |             | Emplacement         | :                      |             |                           | Taux (%):                  | 7.7               |                         |                 |
|            |                |             | Description         | CH (7.7%)              |             |                           | Montant des taxes :        | 7.70 CHF          |                         |                 |
|            |                |             | Régime              |                        | ~           |                           | Détails de l'exonération : | (aucune valeur) 🗸 |                         |                 |
|            |                |             |                     |                        |             |                           |                            |                   |                         |                 |
|            |                |             | Date de prépaiement |                        | 8           |                           | Date de livraison :        | 9 févr. 2022      |                         |                 |
|            |                |             | Référence juridique | :                      |             |                           | Transaction                | triangulaire      |                         | •               |
| <b>۴</b> ( | Actions sur le | es postes 🔻 | Supprimer           |                        |             |                           |                            |                   |                         |                 |
|            |                |             |                     |                        |             |                           |                            |                   |                         |                 |
|            |                |             |                     |                        |             |                           |                            | Me                | ttre à jour Enregistrer | Quitter Suivant |

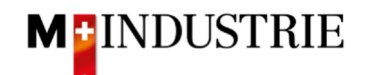

Le résumé de la facture s'affiche. Si toutes les données sont correctes, veuillez cliquer sur **"Soumettre**". Ensuite, la facture est envoyée à la comptabilité fournisseurs de la Migros Industrie.

Si vous souhaitez apporter des modifications à la facture, veuillez cliquer sur "Précédent".

| Créer une facture                                                                                                    |                                                                                                    |                                                         | Précédent                                                                                     | Enregistrer | Soumettre | Quitter |  |  |  |
|----------------------------------------------------------------------------------------------------|----------------------------------------------------------------------------------------------------|---------------------------------------------------------|-----------------------------------------------------------------------------------------------|-------------|-----------|---------|--|--|--|
| Verifiez et soumetiez ce document. Il sera signé électroniquement selon les pays d'origine et de destination de la facture. Le pays d'origine du document est le suivant : Suisse. Le pays de destination du document est le suivant : Suisse.<br>Si vous souhaitez stocker vos factures dans le système d'archivage à long terme Ariba, vous pouvez vous abonner à un service de conservation des factures. Sachez qu'une fois inscrit, vous serez également en mesure d'archiver d'anciennes factures.<br>Facture standard |                                                                                                    |                                                         |                                                                                               |             |           |         |  |  |  |
| N° de facture : RE12345677<br>Date de facture : mercredi 9 févr. 2022 10:54 GMT+01:<br>Bon de commande d'origine : 4501133009                                                                                                    | .00                                                                                                    | Sous-total :<br>Total des taxes :<br>Montant à régler : | 100.00 CHF<br>7.70 CHF<br>107.70 CHF                                                          |             |           |         |  |  |  |
| ADRESSE DE RÈGLEMENT:                                                                                                    | FACTURATION:                                                                                                    |                                                         | FOURNISSEUR:                                                                                  |             |           |         |  |  |  |
| OPM 6 Ltd - TEST<br>Adresse postale:<br>Grinaustrasse 23<br>8953 Dietikon<br>Zürich<br>Suisse                                                                                                    | JOWA AG<br>Adresse postale (Par défaut):<br>Erfenvissenstrasse 9<br>Lidrérarntebuchhatung<br>804 Volketswil<br>274<br>Suisse<br>ID d'adresse: BP0003110000 |                                                         | OPM 6 Ltd - TEST<br>Adresse postale:<br>Grünaustrasse 23<br>8952 Dietkion<br>Zürich<br>Suisse |             |           |         |  |  |  |

La facture a été soumise. Veuillez cliquer sur "Quitter". Cela vous permet de revenir à la commande.

## La facture RE12345677 a été soumise.

- Imprimer une copie de la facture
- Quitter le processus de création de facture

Le statut de la commande est passé à "Facturé" et votre facture est visible sous "Documents connexes" et peut être consultée si nécessaire :

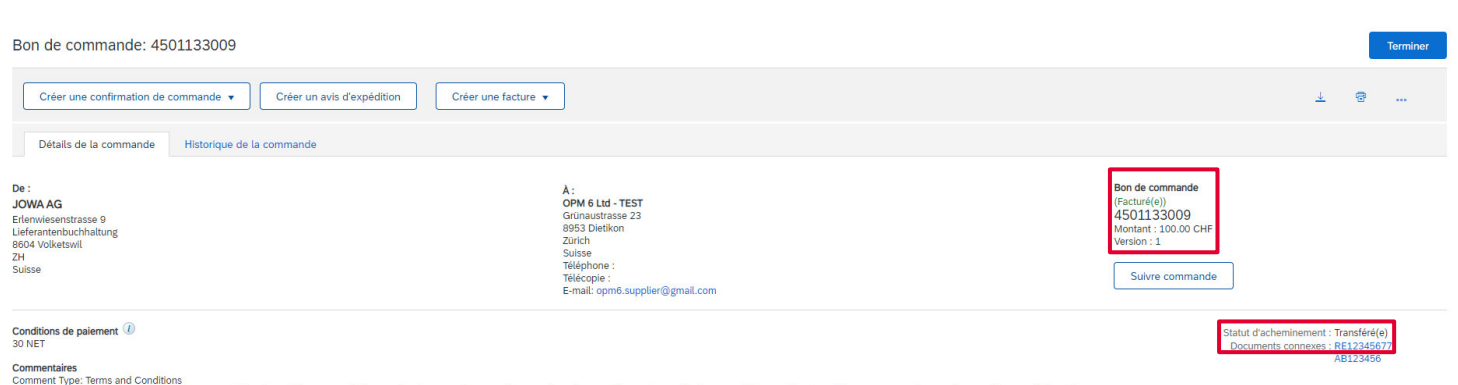

Comment syster: neurois and comainous and commons and common starts and common starts and common star

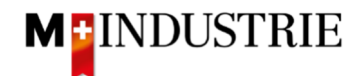

#### 4.2 Facture standard avec frais annexes

Pour soumettre une facture avec frais annexes, veuillez cliquer sur "**Créer une facture**" dans le bon de commande, puis sur "**Facture standard**".

| SAP Business Network - C                                                                             | ompte Enterprise MODE TEST | ← Retour à l'affichage classique                                                                                                    |                                                                                                    |
|----------------------------------------------------------------------------------------------------|----------------------------|----------------------------------------------------------------------------------------------------|----------------------------------------------------------------------------------------------------|
| Bon de commande: 450113                                                                              | 3236                       |                                                                                                    |                                                                                                    |
| Créer une facture                                                                                    |                            |                                                                                                    |                                                                                                    |
| Note de crédit d'article de ligne                                                                    | rique de la commande       |                                                                                                    |                                                                                                    |
| Note de débit d'article de ligne                                                                     |                            |                                                                                                    |                                                                                                    |
| De :<br>JOWA AG<br>Erlenwiesenstrasse 9<br>Lieferantenbuchhaltung<br>8604 Volketswil<br>ZH<br>Suisse |                            | A:<br>OPM 6 Ltd - TEST<br>Grünaustrasse 23<br>8953 Dietikon<br>Zurich<br>Suisse<br>Téléphone :<br>Téléphone :<br>Télécopie :<br>Télécopie : | Bon de commande<br>(Nouveau)<br>4501133236<br>Montant : 500.00 CHF<br>Version : 1<br>Suivre commande |

- A. Saisissez votre **"numéro de facture**". Celui-ci doit être unique, comporter au maximum 16 caractères et ne pas contenir de caractères spéciaux.
- B. Les frais annexes sont saisis au niveau de l'en-tête de la facture. Veuillez donc cliquer sur "Ajouter à l'en-tête".
- C. Sélectionnez ensuite le type de frais annexes, soit "Coûts d'expédition", soit "Services additionnels". Dans l'exemple suivant, les frais d'envoi sont facturés. Mais il est également possible de facturer des frais de traitement tels que le supplément pour quantité minimale ou même les frais d'expédition et les frais de traitement.

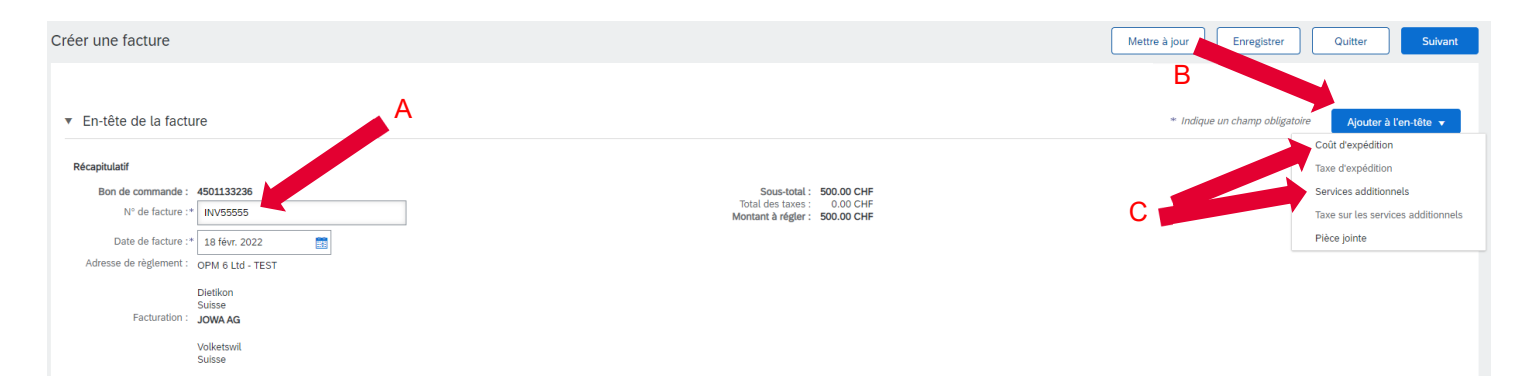

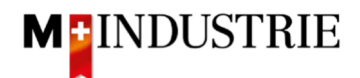

- A. La section "Coûts d'expédition" a été ajoutée.
- B. Veuillez saisir les "frais d'expédition".
- C. Les frais annexes doivent également inclure la TVA. Veuillez donc cliquer sur "Ajouter à l'en-tête".
- D. Sélectionnez ensuite "Taxe d'expédition".

| <ul> <li>En-tête de la factu</li> </ul>                       | ıre                                                                                                    |                                                         |                                                                                 | * Indique un champ obligatoin | Ajouter à l'en-tête 🔻                                                                            |
|---------------------------------------------------------------|----------------------------------------------------------------------------------------------------|---------------------------------------------------------|---------------------------------------------------------------------------------|-------------------------------|--------------------------------------------------------------------------------------------------|
| Récapitulatif<br>Bon de commande :<br>N° de facture :4        | <b>4501133236</b>                                                                                                    | Sous-total :<br>Total des taxes :<br>Montant à régler : | 500.00 CHF<br>0.00 CHF<br>500.00 CHF                                            |                               | Taxe d'expedition<br>Services additionnels<br>Taxe sur les services additionnels<br>Pièce jointe |
| Date de facture :*<br>Adresse de règlement :<br>Facturation : | Definition Contraction Contrac |                                                         |                                                                                 |                               |                                                                                                  |
| Provenance :                                                  | Suisse<br>DPM 6 Ltd - TEST<br>Dietikon<br>Suisse                                                                                                    | Livraison :<br>Destinataire :                           | JOWA RB Volketswil<br>Volketswil<br>Suisse<br>DiSojanović<br>JOWA RB Volketswil |                               | Afficher/Modifier les<br>adresses                                                                |
| Coût d'expédition<br>Frais d'expédition :                     | 20                                                                                                    | B<br>Date d'expédition :                                |                                                                                 |                               | Supprimer                                                                                        |

Les taxes d'expédition ont été ajoutées automatiquement. Si nécessaire, vous pouvez adapter le taux de TVA. 7.7% par défaut.

| Supprimer |
|-----------|
|           |
|           |
| upprimer  |
|           |
|           |
|           |
|           |
|           |
|           |
|           |

Ensuite, faites défiler la page jusqu'à la section "TVA Fournisseur".

Veuillez indiquer votre **numéro de TVA** sous "**Numéro de TVA du fournisseur**". Ce numéro peut être enregistré dans votre profil Ariba Network afin de ne pas avoir à le saisir à chaque facture.

Il existe actuellement 2 variantes possibles de facturation, l'habituelle avec le bulletin de versement orange (encore valable jusqu'à fin octobre 2022) et la nouvelle au moyen de codes QR.

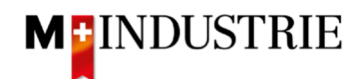

Si vous souhaitez que la facture soit payée par BVR (bulletin de versement orange), indiquez le "numéro de participant BVR" et le "numéro de référence BVR".

Le formatage est important :

- Numéro de participant BVR : ex. 01-234567-8. Il est important de **placer** le **trait d'union en deuxième et avant-dernière position**.
- Numéro de référence BVR : est numérique, ne doit pas contenir d'espaces, jusqu'à un maximum de 16 ou un maximum de 27 chiffres.

| TVA Fournisseur                                            |                  | TVA Client                          |              |
|------------------------------------------------------------|------------------|-------------------------------------|--------------|
| ID fiscal/ID de TVA du*<br>fournisseur :                   | CHE105903555     | ID fiscal/ID de TVA du*<br>client : | CHE105903499 |
| Numéro de SIRET :                                          |                  |                                     |              |
| Références commerciales<br>du fournisseur :                |                  |                                     |              |
| Numéro de participant<br>BVR :                             |                  |                                     |              |
| Numéro de référence QR<br>/ BVR :                          |                  |                                     |              |
| QR IBAN :                                                  |                  |                                     |              |
| Informations<br>supplémentaires :<br>Finale feuille de sai | sie des services |                                     |              |

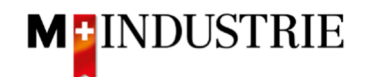

Si vous souhaitez que la facture soit payée au moyen de codes QR, le système fait la distinction entre QR-IBAN avec référence QR et SCOR avec IBAN, y compris la référence de paiement.

Important lors de la saisie de QR-IBAN avec référence QR :

- Compte/ numéro IBAN du bulletin de versement est saisi dans le champ "QR IBAN".
- Le numéro de référence du bulletin de versement est saisi dans le champ "Numéro de référence QR / BVR".
- Les informations supplémentaires du bulletin de versement sont saisies dans le champ "informations supplémentaires".

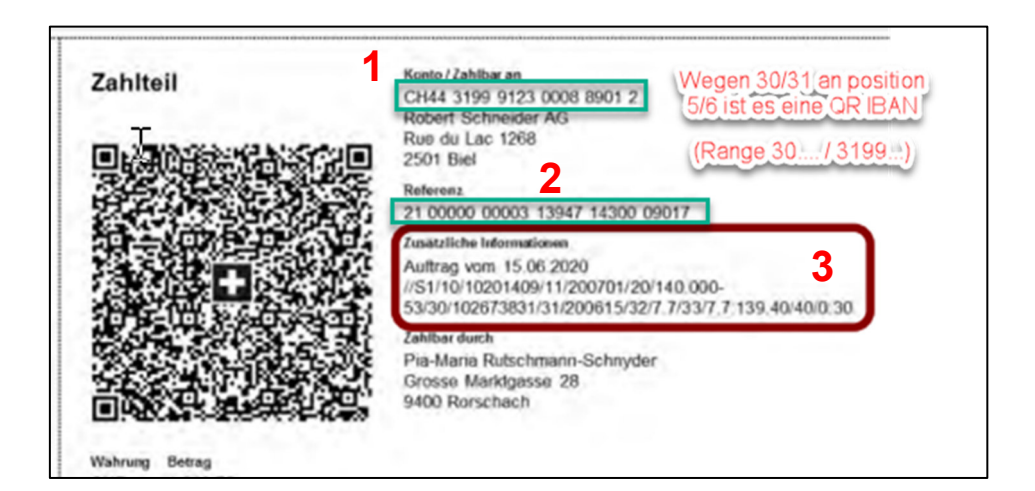

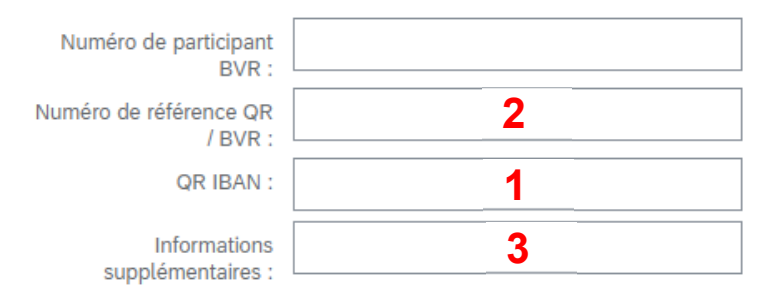

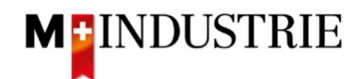

Important lors de la saisie de SCOR avec référence de paiement :

- La référence du bulletin de versement est saisie dans le champ "Numéro de référence QR / BVR". Le numéro de référence doit commencer par RF.
- Les informations supplémentaires du bulletin de versement sont saisies dans le champ "informations supplémentaires".

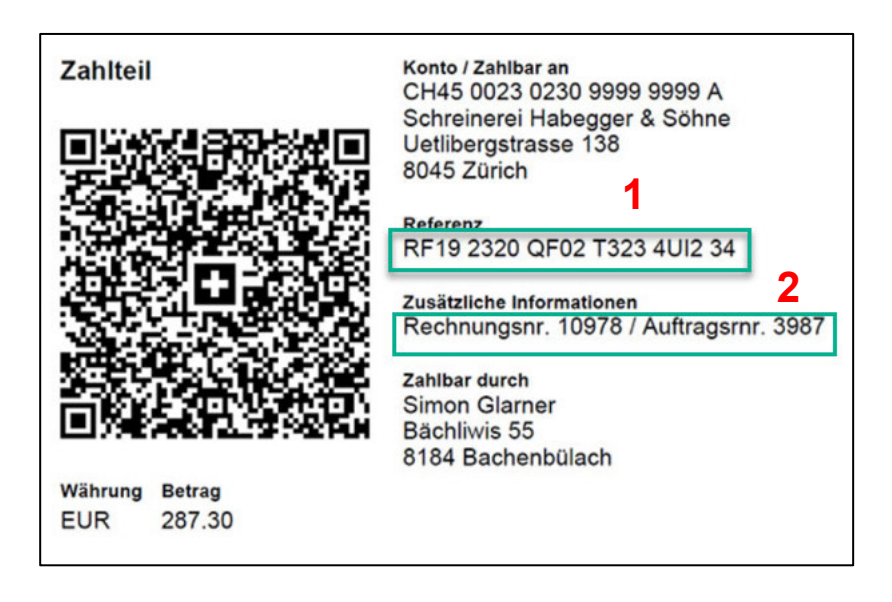

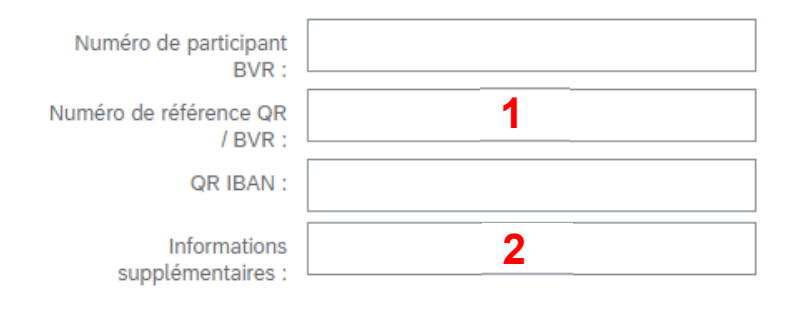

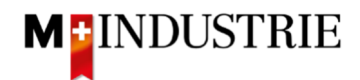

Ensuite, faites défiler la page jusqu'à la section "Postes".

- A. Le poste de facture a été prélevé sur la commande.
- B. Le prix par unité de quantité peut être augmenté dans une tolérance de 5% si cela a été communiqué dans la confirmation de commande. Pour un écart de prix plus important, une modification de la commande doit être demandée via le service des achats.
- C. Veuillez sélectionner la "catégorie de taxe". Le réglage par défaut est 7.7%.
- D. Cochez la case à côté de la catégorie de taxe.
- E. Cliquez sur "Ajouter aux articles inclus".

| Pos    | stes               |              |                       |                   |             |                                |                    | 1 Poste | es, 1 inclus, 0 intégralement | facturé(s) précédemment   |
|--------|--------------------|--------------|-----------------------|-------------------|-------------|--------------------------------|--------------------|---------|-------------------------------|---------------------------|
| Insére | r des options de p | poste        | égorie de taxe : 7.79 | 6 TVA / CH (7.7%) | Docum       | ents d'expédition Services add | itionnels Escompte |         | E                             | outer aux articles inclus |
|        | N°                 | Inclure      | Туре                  | N° de référence   | Description | N° de référence du client      | Quantité           | Unit    | Prix unitaire                 | Sous-total                |
| A      | 1                  | ۲            | MATÉRIEL              | Indisponible      | Handschuhe  |                                | 10                 | ea (i)  | B                             | 100.00 CHF                |
|        | Тахе               |              |                       |                   |             |                                |                    |         |                               |                           |
| Ļ      | Actions sur I      | les postes 🔻 | Supprimer             |                   |             |                                |                    |         |                               |                           |

Les taxes ont été automatiquement ajoutées à la position. Faites défiler la page vers le bas et soumettez la facture en cliquant sur **"Suivant**".

|   | N°            | Inclure      | Туре                  | N° de référence        | Description  | N° de référence du client | Quantité                  | Unit              | Prix unitaire             | Sous-total      |
|---|---------------|--------------|-----------------------|------------------------|--------------|---------------------------|---------------------------|-------------------|---------------------------|-----------------|
|   | 1             | ۲            | MATÉRIEL              | Indisponible           | Handschuhe   |                           | 10                        | EA (i)            | 10.00 CHF                 | 100.00 CHF      |
|   | Taxe          |              | Catégorie :           | ° 7.7% TVA / CH (7.7%) | $\checkmark$ |                           | Montant taxable :         | 100.00 CHF        |                           | Supprimer       |
|   |               |              | Emplacement :         |                        |              |                           | Taux (%) :                | 7.7               |                           |                 |
|   |               |              | Description :         | CH (7.7%)              |              |                           | Montant des taxes :       | 7.70 CHF          |                           |                 |
|   |               |              | Régime :              |                        | Ň            | D                         | étails de l'exonération : | (aucune valeur) 🗸 |                           |                 |
|   |               |              | Date de prépaiement : |                        |              |                           | Date de livraison :       | 9 févr. 2022      |                           |                 |
|   |               |              | Référence juridique : |                        |              |                           | Transaction               | triangulaire      |                           |                 |
| Ļ | Actions sur l | les postes 🔻 | Supprimer             |                        |              |                           |                           |                   |                           |                 |
|   |               |              |                       |                        |              |                           |                           |                   |                           |                 |
|   |               |              |                       |                        |              |                           |                           |                   | Mettre à jour Enregistrer | Quitter Suivant |

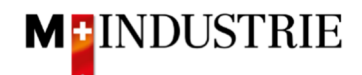

Le résumé de la facture s'affiche. Si toutes les données sont correctes, veuillez cliquer sur **"Soumettre**". Ensuite, la facture est envoyée à la comptabilité fournisseurs de Migros Industrie.

Si vous souhaitez apporter des modifications à la facture, veuillez cliquer sur "Précédent".

| Créer une facture                                                                                                    |                                                                                                    |                                                                                                | Précédent Enregistrer | Soumettre Qr | /uitter |  |  |
|----------------------------------------------------------------------------------------------------|----------------------------------------------------------------------------------------------------|------------------------------------------------------------------------------------------------|-----------------------|--------------|---------|--|--|
| Vérifiez et soumettez ce document. Il sera signé électroniquement selon les pays d'origine et de destination de la facture. Le pays d'origine du document est le suivant : Suisse. Le pays de destination du document est le suivant : Suisse.<br>Si vous souhaitez stocker vos factures dans le système d'archivage à long terme Ariba, vous pouvez vous abonner à un service de conservation des factures. Sachez qu'une fois inscrit, vous serez également en mesure d'archiver d'anciennes factures.<br>Facture standard |                                                                                                    |                                                                                                |                       |              |         |  |  |
| N° de facture : RE12345677<br>Date de facture : mercredi 9 févr. 2022 10:54 GMT+01<br>Bon de commande d'origine : 4501133009                                                                                                    | 00 Total des tr<br>Montant à ré                                                                                                    | tal : 100.00 CHF<br>es : 7.70 CHF<br>ler : 107.70 CHF                                          |                       |              |         |  |  |
| ADRESSE DE RÈGLEMENT:                                                                                                    | FACTURATION:                                                                                                    | FOURNISSEUR:                                                                                   |                       |              |         |  |  |
| OPM 6 Ltd - TEST<br>Adresse postale:<br>Grinaustrasse 23<br>8953 Dietikon<br>Zürich<br>Sulisse                                                                                                    | JOWA AG<br>Adresse postale (Par défaut):<br>Erfenvisesstrasse 9<br>Lieferantehouchhaltung<br>8804 Volketswil<br>274<br>Suisse<br>ID d'adresse: BP0003110000 | OPM 6 Ltd - TEST<br>Adresse postale:<br>Grünaustrasse 23<br>8952 Dielikon<br>Zürich<br>Sulisse |                       |              |         |  |  |

La facture a été soumise. Veuillez cliquer sur "Quitter". Cela vous permet de revenir à la commande.

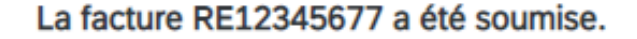

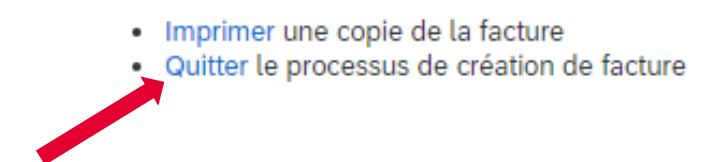

Le statut de la commande est passé à "Facturé" et votre facture est visible sous "Documents connexes" et peut être consultée si nécessaire :

| Bon de commande: 4501133009                                                                                                    |                                                                                                    |                                                                                                    |                                     | Terminer     |  |  |
|----------------------------------------------------------------------------------------------------|----------------------------------------------------------------------------------------------------|----------------------------------------------------------------------------------------------------|-------------------------------------|--------------|--|--|
| Créer une confirmation de commande 🔹 Créer un avis d'expédition Créer une facture 🔹                                                                                                    |                                                                                                    |                                                                                                    | ¥ @                                 |              |  |  |
| Détails de la commande Historique de la commande                                                                                                    |                                                                                                    |                                                                                                    |                                     |              |  |  |
| De :<br>JOWAAG<br>Erlenvisesenstrasse 9<br>Lieferantenbuchaltung<br>8604 Volketswil<br>ZH<br>Sulisse                                                                                                    | A:<br>OPM 6 Ltd - TEST<br>Grünaustrasse 23<br>0953 Dietkon<br>Zürich<br>Sulsse<br>Télépione :<br>Télépione :<br>E-mail: opm6.supplier@gmail.com | Bon de commande<br>(Facturé(e))<br>4501133009<br>Montant : 10.000 CHF<br>Version : 1<br>Suivre commande |                                     |              |  |  |
| Conditions de palement ①<br>30 NET                                                                                                    |                                                                                                    | Statut d'acheminer<br>Documents conn                                                                    | ment : Transféré<br>lexes : RE12345 | é(e)<br>5677 |  |  |
| Commentaires Comment Type: Terms and Conditions Sock/soften knie speziellen Vereinbarungen zwischen dem Lieferanten und den M-Industrie Unternehmen vorliegen, gelten die AKB (Allgemeine Kaufbedingungen) der M-Industrie und die AGB zum Kaufvertrag für Maschine Afficher plus » |                                                                                                    |                                                                                                    |                                     |              |  |  |

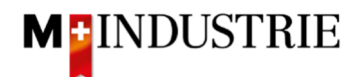

## 5. Enregistrement du numéro de TVA dans le profil Ariba Network

Sur la page d'accueil Ariba Network, cliquez sur la roue dentée en haut à droite (Paramètres de l'entreprise)  $\rightarrow$  Profil de l'entreprise  $\rightarrow$  Onglet "Professionnel"  $\rightarrow$  Section "Informations fiscales"  $\rightarrow$  Champ "Numéro de TVA".

## 6. Que puis-je faire si je n'ai plus l'e-mail de commande ?

Si vous cliquez sur "Process order" sur l'e-mail de commande, vous serez redirigé vers la page de connexion Ariba Network et, après vous être connecté, vous serez automatiquement redirigé vers votre commande sur Ariba Network.

Si vous n'avez plus l'e-mail de commande, vous pouvez vous connecter directement avec votre compte sur Ariba Network en cliquant sur le lien suivant :

#### https://supplier.ariba.com/

Sur Ariba Network, vous voyez la liste de toutes vos commandes. Cliquez sur "Sélectionner" sur la commande souhaitée, puis sur "M'envoyer une copie pour traitement de la facture".

| Commandes, factures et paiements Tous les clients - 14 demiers jours - |          |                                         |                                         |               |               |                 |                      | Nouvelle application pour mobile !       |
|------------------------------------------------------------------------|----------|-----------------------------------------|-----------------------------------------|---------------|---------------|-----------------|----------------------|------------------------------------------|
| 35 7<br>Nouveau(x) bon(s)<br>de commande<br>requérant votre<br>at      |          | 2<br>Facture(s) Paien<br>rejetée(s) reç | 0 17<br>nent(s) Feuilles de<br>services | Plus          |               |                 |                      | Essayez-la !                             |
|                                                                        |          |                                         |                                         |               |               | Pa              | ge 1 v 🔉             |                                          |
| N° de commande                                                         |          | Client                                  | Statut                                  | Montant       | Date ↓        | Montant facturé | ction                | Tâches                                   |
| 4501122226                                                             | 8        | M Industria TEST                        | Neuropeu                                | 500.00 CUE    | 10 féur 2022  | 0.00 CUE        | Sélectionner -       | Mettre à jour les informations du profil |
| 4501133230                                                             | Ť        | M-Industrie - TEST                      | Nouveau                                 | 500.00 CHP    | 18 levi. 2022 | 0.00 CHP        | Selectionner         |                                          |
| 4501133219                                                             | 早        | M-Industrie - TEST                      | Nouveau                                 | 6.90 CHF      | 17 févr. 2022 | 0.00 CHF        | Facture              |                                          |
| 4501133145                                                             | 무        | M-Industrie - TEST                      | Nouveau                                 | 1'000.00 CHF  | 15 févr. 2022 | 0.00 CHF        | Confirmer            |                                          |
| 4501133136                                                             | 早        | M-Industrie - TEST                      | Nouveau                                 | 11'861.50 CHF | 14 févr. 2022 |                 | Avis d'expédition    |                                          |
| 4501133135                                                             | 导        | M-Industrie - TEST                      | Nouveau                                 | 11'861.50 CHF | 14 févr. 2022 | 0.00 CHF        | Feuilles de services |                                          |
| 4501133134                                                             | <b>₽</b> | M-Industrie - TEST                      | Nouveau                                 | 11'861.50 CHF | 14 févr. 2022 | 0.00 CHF        | Masquer              |                                          |
| 4501133132                                                             | 段        | M-Industrie - TEST                      | Nouveau                                 | 250.00 CHF    | 14 févr. 2022 | 0.00 CHF        | Sélectionner 🗸       |                                          |

Si vous avez un **compte Full Account**, vous n'avez pas besoin de vous envoyer à nouveau la commande. Vous pouvez cliquer directement sur le numéro de commande et saisir la confirmation de commande et la facture.

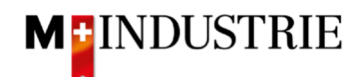

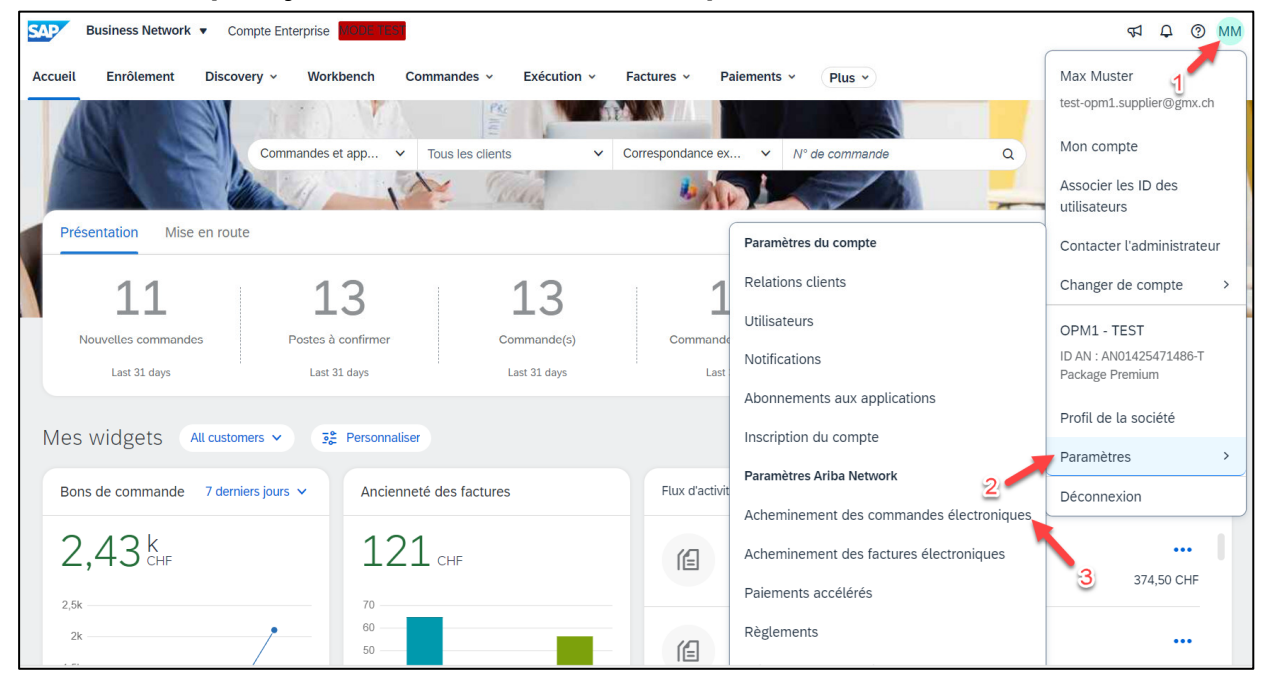

## 7. Comment puis-je modifier l'adresse e-mail pour les commandes?

- 1. L'adresse e-mail du destinataire peut être modifiée ici. Jusqu'à 5 destinataires peuvent être entrés (séparés par des virgules).
- 2. Ensuite, cliquez sur «Enregistrer».

| Paramètres Ariba Network                                                                                                    | Errugdater Fermer                                                                                                    |
|----------------------------------------------------------------------------------------------------|----------------------------------------------------------------------------------------------------|
| Acheminement des commandes électroniques Acheminement des factures électroniques Palements accélérés Règlements<br>Offères du | e suppression des données 2                                                                                                    |
| * Indique un champ obligatoire                                                                                                |                                                                                                    |
| Intégration de système externe                                                                                                |                                                                                                    |
| Configurer une intégration cXML (native)                                                                                      |                                                                                                    |
| Configurer SAP Integration Suite, passerelle gérée pour Spend Management et SAP Business Network (intégration non native)     |                                                                                                    |
| Commandes hors catalogue avec n° de référence                                                                                 |                                                                                                    |
| Traiter les commandes hors catalogue comme des commandes catalogue si les n° de référence sont entrés manuellement            |                                                                                                    |
| Notifications de demande de mise à jour de statut                                                                             |                                                                                                    |
| Ne pas envoyer de mises à jour de statut pour les documents entrants en file d'attente                                        | 4                                                                                                    |
| Nouvelles commandes                                                                                                    | ° N                                                                                                    |
| Type de document Méthode d'acheminement                                                                                       | Options                                                                                                    |
| Commandes catalogue sans pièces jointes E-mail V                                                                              | Adresse e mail:       gon1 supplier(0 gmx.dt)         Image: Second and the second and the second and the |
|                                                                                                    | Joindre un document PDF à l'e-mail                                                                                                    |
| Commandes catalogue avec pièces jointes                                                                                       | Méthode d'acheminement actuelle pour les nouvelles commandes : E-mail<br>A Les pices pieus sont inclues des la commande.                                                                                                    |